## CableVista Edge Decoder

Basic Interoperability Guide with Monroe One-Net EAS

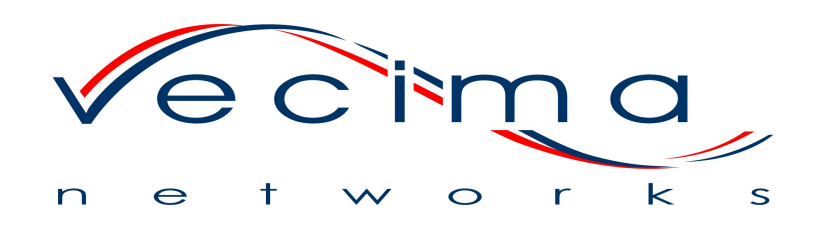

#### Document Name: Basic Interoperability Guide with Monroe One-Net EAS Document ID: Last modified: February 8, 2011

Proprietary to Vecima Networks Inc. ©2008 Vecima Networks Inc.

Vecima® is a registered trademark of Vecima Networks Inc.

#### Permission to Reproduce

Except as otherwise specifically noted, the information in this publication may be reproduced, in part or in whole and by any means, without charge or further permission from Vecima Networks Inc., provided that due diligence is exercised in ensuring the accuracy of the information reproduced; that Vecima Networks Inc. is identified as the source; and that the reproduction is not represented as an official version of the information reproduced.

Vecima Networks Inc. provides this guide without warranty of any kind, either implied or expressed, including, but not limited to, the implied warranties of merchantability and fitness for a particular purpose. Any representation(s) in this document concerning performance of Vecima Networks product(s) are for informational purposes only and are not warranties of future performance, either express or implied. Vecima Networks Inc. reserves the right to revise this publication and to make changes in content from time to time without obligation on the part of Vecima Networks Inc. to provide notification of such revision or change.

Vecima Networks Inc. 4210 Commerce Circle Victoria, BC, Canada V8Z 6N6

Specifications subject to change without notice.

# Contents

| Contents                                                                | 1  |
|-------------------------------------------------------------------------|----|
| List of Figures                                                         | 3  |
| About this Document                                                     | 4  |
| Purpose                                                                 | 4  |
| Organization of the Configuration Guide                                 | 4  |
| Document Conventions                                                    | 4  |
| Getting Support                                                         | 4  |
| Other Documentation                                                     | 4  |
| For technical support:                                                  | 5  |
| Overview for EAS Setup                                                  | 6  |
| Typical Configuration Process                                           | 6  |
| Ending a Message manually                                               | 7  |
| Common Setup Features                                                   | 8  |
| Displaying an EAS Summary                                               | 8  |
| Setting EAS Message Handling                                            | 8  |
| Setting FIPS on CableVista                                              | 9  |
| Setting Available EAS Types and Available FIPS on One-Net               | 9  |
| Setting the FIPS and EAS Codes on One-Net SCTE 18 Client                | 13 |
| Setting Priority Handling on CableVista                                 | 14 |
| Setting Text Crawl Attributes on CableVista                             | 14 |
| Sending Text Crawl on CableVista                                        | 15 |
| Setting Required Weekly Test Audio Forwarding on One-Net                | 16 |
| Sending an EAS Message                                                  | 17 |
| Customizing EAS Messsages                                               | 20 |
| Quick Start                                                             | 21 |
| Step 1: Set Up Physical Connections and Common Settings                 | 21 |
| Network Protocols                                                       | 21 |
| Physical Connections for Audio                                          | 21 |
| Step 2: Send a Text Crawl Message from CableVista                       | 21 |
| Step 3: Setting Up Control Packets and Text Crawl Messages              | 22 |
| In-Band Listening for EAS Control Packets                               | 22 |
| Out-of-Band Listening for EAS Control Packets                           | 23 |
| Setting Up Basic Text Crawl with No Audio                               | 24 |
| Step 4: Setting Up a Text Crawl with External or Internal Audio Source. |    |
| Setting Up an External Audio Source                                     |    |
| Setting Up an Internal Audio Source                                     | 27 |
| Step 5: Setting Up Force Tune on the CableVista                         | 30 |
| Interpreting the EAS logs                                               |    |
| Sample Logs                                                             |    |
| One-Net Log for EAS Message                                             | 34 |
| Cable Vista Log with Crawl Only                                         | 35 |
| Monroe One-Net Log with Crawl Only                                      |    |
| Generating Logs for Text Crawl and Force Tune                           |    |
| CableVista Logs                                                         |    |
| One-Net Logs                                                            |    |

Vecima Networks Inc. CableVista - OneNet YD3I001025EAS\_MONROE\_R03.doc Page 2 of 44 Vecima Networks Confidential and Proprietary

# **List of Figures**

| Figure 1: EAS Summary on CableVista                                                    | 8  |
|----------------------------------------------------------------------------------------|----|
| Figure 2: Per Channel EAS Settings                                                     | 9  |
| Figure 3: CableVista FIPS Location Codes                                               | 9  |
| Figure 4: One-Net setting up encoder EAS types                                         | 10 |
| Figure 5: Setting up available FIPS on One-Net                                         | 11 |
| Figure 6: Setting up FIPS locations                                                    | 12 |
| Figure 7: One-Net FIPS setup on Setup, Alerts, and SCTE 18 client                      | 12 |
| Figure 8: Alert type priority selection                                                | 13 |
| Figure 9: Alert type priority selection values                                         | 13 |
| Figure 10: One-Net SCTE client EAS codes                                               | 14 |
| Figure 11: Priority handling, Text Crawl, Attributes, Send EAS Text Crawl              | 15 |
| Figure 12: CableVista output card EAS settings                                         | 16 |
| Figure 13: One-Net forwarding Required Weekly Test audio                               | 16 |
| Figure 14: Setting Decoder Forward Duplicate Alerts, EAS Codes, and FIPS Codes options | 17 |
| Figure 15: One-Net sends EAS message                                                   | 18 |
| Figure 16: One-Net confirms sending EAS alarm                                          | 19 |
| Figure 17: One-Net Encoder Originated Alerts                                           | 20 |
| Figure 18: Send EAS text crawl                                                         | 22 |
| Figure 19: CableVista output card EAS crawl                                            | 22 |
| Figure 20: Setting inband unicast options on Global EAS Settings                       | 23 |
| Figure 21: Setting inband and unicast options on One-Net                               | 24 |
| Figure 22: CableVista Out-of-Band multicast settingst                                  | 24 |
| Figure 23: One-Net Out-of-Band multicast settings                                      | 25 |
| Figure 24: View Alarms EAS on CableVista                                               | 25 |
| Figure 25: One-Net MPEG Audio Sync Private Descriptor                                  | 27 |
| Figure 26: Setting up Net Alerts Stream MPEG on One-Net                                | 29 |
| Figure 27: Setting up force tune                                                       | 30 |
| Figure 28: CableVista Sample Log for EAS Message                                       | 33 |
| Figure 29: Monroe Log File Sections                                                    | 34 |
| Figure 30: CableVista log with crawl only                                              | 35 |
| Figure 31: Monroe One-Net log with crawl only                                          | 36 |
| Figure 32: CableVista Logs                                                             | 39 |
| Figure 33: One-Net Logs                                                                | 40 |
|                                                                                        |    |

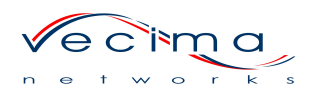

# About this Document

## Purpose

This manual provides a guide for configuring the Vecima Networks CableVista (version 6.3.2N) and Monroe Electronics One-Net (version 1.8-1) to implement EAS messages on a customer headend. The information contained in this manual, including the values for IP addresses, transport streams, and PID values, gives an example of a typical configuration only. Individuals configurations will vary based on business decisions, network equipment, and the analog and digital equipment used by the customer.

Note: Required configuration values are noted under specific entries.

## **Organization of the Configuration Guide**

**Part 1**— Overview of the EAS settup windows used to configure CableVista and One-Net to implement EAS messages.

**Chapter 2**— A quick start guide for systematically setting up and troubleshooting a simple CableVista and One-Net configuration

Chapter 3— Instructions on how to generate and interpret CableVista and One-Net logs

#### **Document Conventions**

This manual uses the following special formats to emphasize key information. Be aware of all warnings and cautions before you begin to install the product.

**Note:** Whenever you see this icon and heading, the associated text provides some important information not directly related to the topic.

| Format      | Meaning                                                          |
|-------------|------------------------------------------------------------------|
| Italic      | New terms and book titles appear in italics                      |
| All Capital | Acronyms and abbreviations are given in all capital letters      |
| Bold        | Inidcates menu items, commands, or buttons on the user interface |
| Monospace   | Shows names of commands, directories, or on-screen output        |

In addition, this guide uses the following text formatting:

## **Getting Support**

Visit the Vecima Networks Web page at www.vecima.com.

- Get the latest announcements from Vecima Networks.
- Download product related software, manuals, application notes, or other information
- about Vecima products.

#### **Other Documentation**

You can find more information about the products in the following manuals:

• One-Net Digital Emergency Alert System Encoder/Decoder Users Manual, model R189, version 1.8-1, available from the Monroe Electronics Web site.

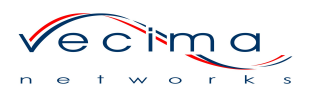

• CableVista Edge Decoder (NTSC) Installation and Operation Guide, available from Vecima Networks.

#### For technical support:

Contact technical support by telephone or email.

- Email:
- Telephone:

Be prepared to provide your model number and phone number

# **Overview for EAS Setup**

The set up specifics given in this manual might change depending on custom features and where the SCTE18 packet is sent. The basic configuration is:

- Out-of-band if the SCTE18 packet is sent through the fast Ethernet port
- In-band if the SCTE18 packet is sent throught the Gigabit Ethernet port. The SCTE18 packet has the information rquired by the CableVista to initialize, send, and stop EAS messaging.

This configuration guide assumes the user has previously set up One-Net to connect to the network. One-Net has these features:

- DVS644(SCTE18)
- Stream MPEG
- NIC card connetion to the network

## **Typical Configuration Process**

#### The following steps give an outline of a typical configuration for the CableVista and One-Net:

- 1) Set up the physical cable and IP addressing to meet network requirements:
  - a) Connect the physical cabling to the ports on the CableVista, ie:, F/e for management, and GbE for the transport streams.
  - b) In coordination with your IT department, configure the equipment with the IP addressing scheme used for connectivity to the network. The access lists have to allow passing the traffic through switches and other network equipment.
  - c) Some IP addresses, UDP ports, and other settings require a matching value between CableVista and One-Net. Ensure that all settings have the required matching value.

**Note**: The steps listed here are only basic requirements to achieve a connection between the equipment. Customized networks may have different requirements. For example, If your network only allows unicast and you try multicast, then network traffic will not reach equipment and messages will not be received. If the One-Net is set to access Gigabit Port 0/1 on CableVista and cable is in CableVista GbE 0/2, again no messages will reach Cablevista.

- 2) Set up debug logging on CableVista through console or telnet.
  - a) Enable Debug at the console. You can telnet into the CableVista using web page IP address and password.
  - b) Type Y after the 11 Debug Error Message Logging : Disabled to enable EAS debug logs. Logs generated in this way give more details on the CableVista EAS debug logs.
- 3) View the One-Net logs as follows:
  - a) Click Encoder tab>Originated Alerts to check currently active messages.
  - b) Click Decoder tab>Originated&Forwarded Alerts.
  - c) Check the other logs for information on EAS messages, such as Server > Operation Log.
- 4) Test the CableVista output to the television set.
  - a) Click Per-Channel EAS Setting to check the set up of the CableVista.

- b) Send a message from the CableVista by clicking Send Message from the EAS Message Text Crawl panel. This will show in the CableVista log but not the alarms.
- 5) Test the connectivity between One-Net and CableVista by setting up and sending a test message from One-Net. If the physical connection and IP addressing is correct, then an alarm and log messages will be asserted on CableVista. A message may display on the TV depending on the initial setup.
- 6) Send the Required Weekly Test (RWT) from Monroe One-Net. The RWT is a text crawl message without an audio component and also an EAS message.
  - Before sending check the event priority level on One-Net. The default priorities 1 11 does crawl on the CableVista. Check the CableVista Per-Channel EAS Settings>Priority Handling.
  - If you send an event in the priority range of a force tune, an outage will occur with black screen or other interruptions. If you have the force tune set up, then the channels will switch to that channel.
  - The Monroe will send an end-of-event, to clear previous events, before sending new EAS event.
- 7) Add set up to include audio with external source or Out-of-band audio source ID. The external source is the recommended method. The Monroe OneNet uses hexadecimal for Audio PID values. You can check audio PID values using the CableVista's Input Settings> Transport Streams> "View Stream analysis" hyperlink. The encoder may use decimal or hexadecimal for the Audio PID value.
- 8) Add set up to include force tune:
  - Vecima Recommended Method Default force tune on CableVista. The switch will last the length of the sound event (AMTR).
  - Unavailable Method Force tune on Monroe One-Net. If you try to send force tune from One-Net, the TV screen will go black for the duration of the force tune.
  - Non-implemented method Inband Minor Channel is used to change to program in MPTS. This requires a MPTS to each output port on CableVista. The MPTS requires a program number that can be tuned to. If the values point to non-existent program, there will be black screen during the EAS event. Default time is 15 minutes. When not using, set values to zero. Vecima does not recommend this method.
  - You need to check the CableVista log for Media Processor Reset. These can prevent the force tune from returning to the original program stream. A Media Processor Reset during a force tune results in the original mapping information being lost. Stream problems will cause the resets.

## Ending a Message manually

The Monroe sends an end EAS message before sending next message. You cannot end a message once it starts.

Note: For simple configurations, refer to the Quick Start section of this manual for a step-by-step process.

# **Common Setup Features**

This section covers settings that are common to all EAS messages and configurations.

## **Displaying an EAS Summary**

The EAS Summary page of the CableVIsta user interface (UI) displays a table with the summary information for all cards.

The page displays:

- Slot/Port.Channel Given for each card and card type.
- In-Band and Out-of-Band Shows whether they are enabled or disabled.
- FIPS codes Shows where the EAS message is from.
- **Ignore or Crawl Priority** Shows the event priorities and what values they are set for. The range of numbers is 0 to 15. The Figure shows the default values.
- Crawl Location and Speed Describes the location on the TV where the text crawl message is displayed and the speed at which it is displayed.

| CV Home                                                      |                       |           |          | EAS         | Summa                                | ry                 |                   |                        |                   |                |
|--------------------------------------------------------------|-----------------------|-----------|----------|-------------|--------------------------------------|--------------------|-------------------|------------------------|-------------------|----------------|
|                                                              | Slot/Port<br>.Channel | Card Type | In-Band  | Out-of-Band | FIPS Codes                           | Ignore<br>Priority | Crawl<br>Priority | Force-Tune<br>Priority | Crawl<br>Location | Crawl<br>Speed |
| Summary     Global EAS Settings     Per-Channel EAS Settings | 1/1.1                 | CV1126RF  | Disabled | Enabled     | 000000<br>004000<br>004021<br>004013 | 0                  | 1-11              | 12-15                  | Тор               | Normal         |
| Transport Streams     Program Mappings     13 Mappings       | 1/1.2                 | CV1126RF  | Disabled | Enabled     | 000000<br>004000<br>004021<br>004013 | 0                  | 1-11              | 12-15                  | Тор               | Normal         |

Figure 1: EAS Summary on CableVista

## Setting EAS Message Handling

The Per Channel EAS Settings page on the CableVista UI allows you to set the in-band or out-ofband option and whether the option is enabled or disabled. You can set both options to enabled. The default is with all ports selected.

Note: You can set individual ports.

#### To set up EAS message handling:

- 1. Select the channels that you want to change and de-select the channels that you do not want to set.
- 2. Select Enabled or Disabled from the drop down box.
- 3. Click on **Submit** to apply the settings. The EAS Message Handling drop down box will show the setting in an additional line and a banner at the top of the page will show the individual channel settings.

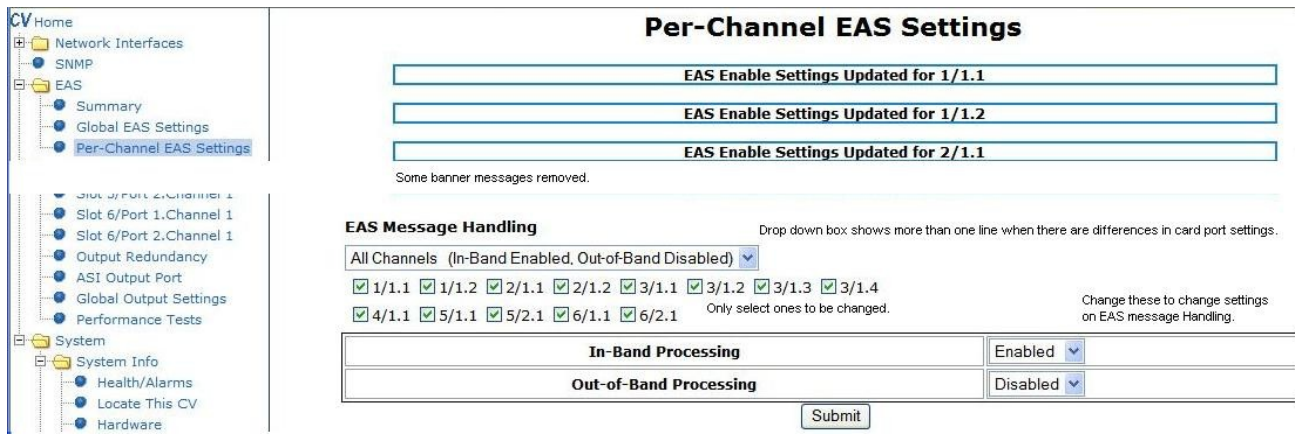

Figure 2: Per Channel EAS Settings

## Setting FIPS on CableVista

Each state and region in the United States is represented by a Federal Information Processing Standard (FIPS) numeric code. See Figure 3.

#### To set FIPS codes on CableVista:

- 1. Click EAS > Per-Channel EAS Settings to view the page that displays the FIPS codes. The page contains a form that you can use to create a complete FIPS code.
- 2. Use the drop list and check boxes found under **FIPS Location Codes** to select the channels for which you want to set FIPS codes. The default is **All Channels**. You can omit channels by clearing the check box for that channel or you can select individual ports by clicking the check box that corresponds to the port.
- 3. Select a state to reveal the counties contained in that state, then select a county and/or subdivision within the county. The code for these selections is displayed in the **Code** field.
- 4. Click Add to add the code to the list of FIPS codes for the selected channels. To remove a code from the list, select the code and click **Remove**.

Click **Submit** to apply your settings. A banner will appear at the top of the page to display the changes.

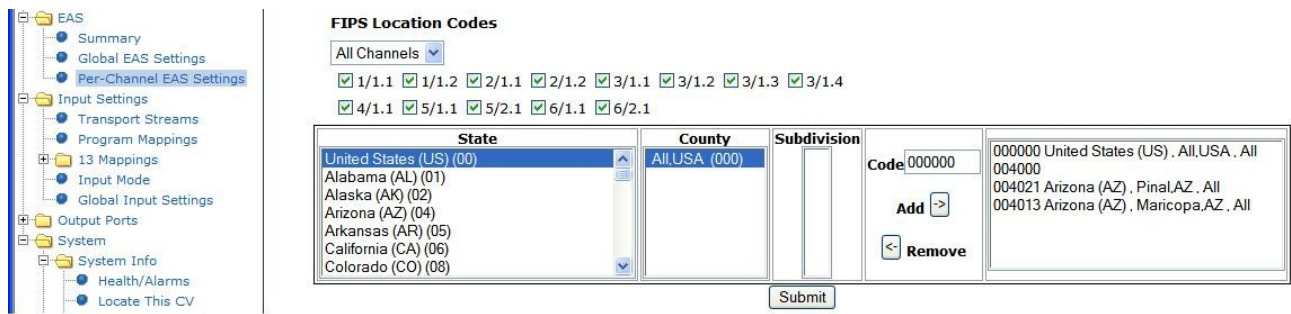

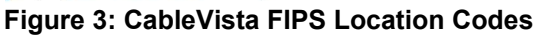

## Setting Available EAS Types and Available FIPS on One-Net

To set up the Available EAS Types on One-Net, select **Setup>Encoder**. The circled items in Figure 4 show the values that you need to change. Click **Add** to add each EAS code to the setup list.

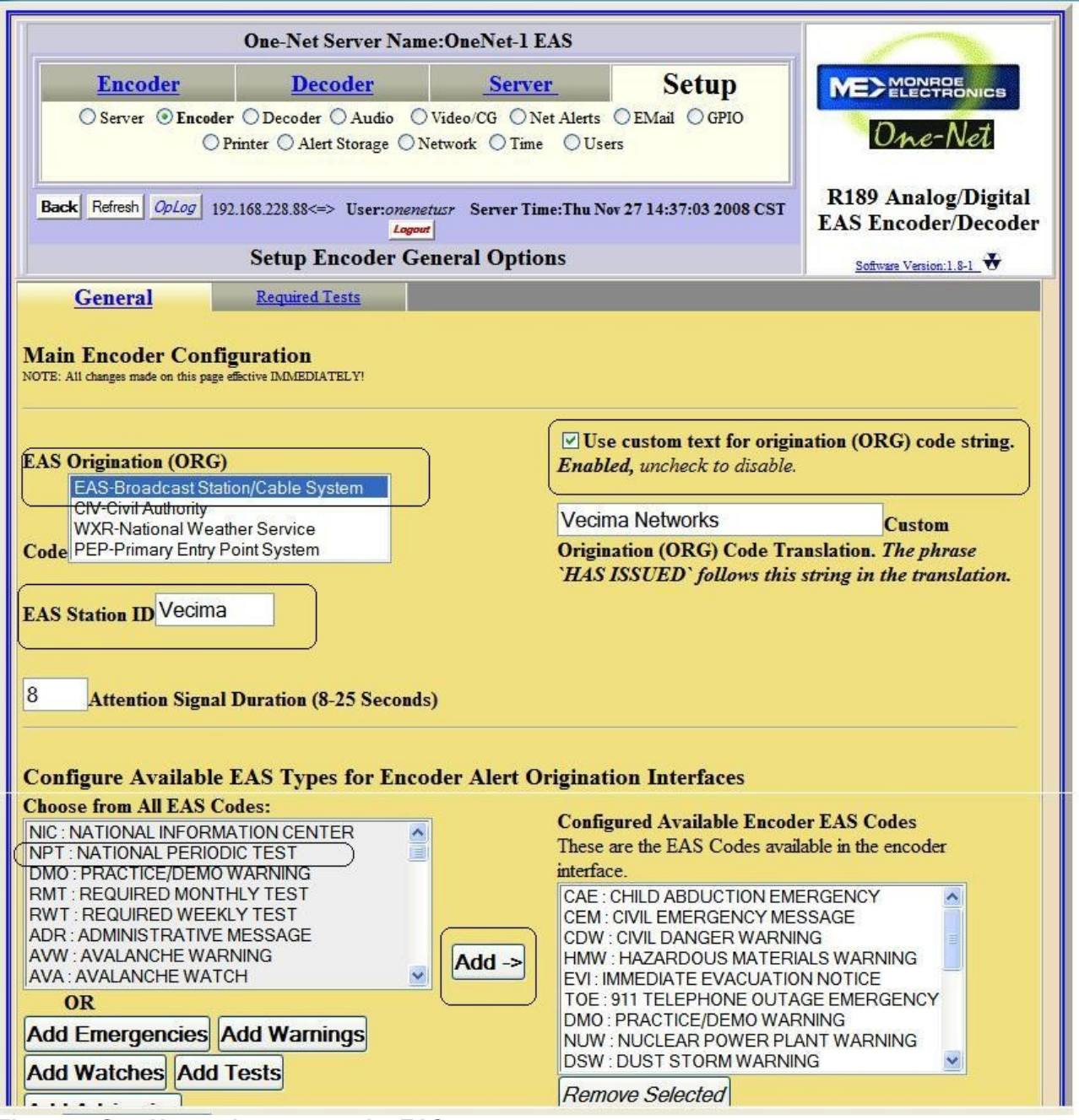

Figure 4: One-Net setting up encoder EAS types

To set up the Available FIPS on One-Net, select **Setup>Encoder**. The circled items in Figure 5 show the values that you need to change. Click **Add** to add each FIPS code to the setup list.

| Add Watches Add Tests                                                                                                    | DSW : DUST STORM WARNING                                                                                                    |
|----------------------------------------------------------------------------------------------------|----------------------------------------------------------------------------------------------------|
| Add Advisories                                                                                                    | Remove Selected                                                                                                    |
| Configure Available FIPS for Encoder Alert Originat                                                                                                    | tion Interfaces                                                                                                    |
| Choose FIPS Subdivision<br>All<br>Choose FIPS State<br>Delaware (DE) (10)<br>Choose FIPS Counties<br>Entire State (000)<br>Kent,DE (001)<br>New Castle,DE (003)<br>Sussex,DE (005) | Configured Available Encoder FIPS Locations<br>These are the FIPS available in the encoder interface.<br>Pinal,AZ (004021)<br>Maricopa,AZ (004013)<br>United States (000000)<br>California (006000)<br>Butte,CA (006007)<br>Alpine,CA (006003)<br>Alaska (002000)<br>Denali,AK (002068)<br>Delaware (010000) |
|                                                                                                    | Remove Selected                                                                                                    |
| Back Refresh Server Status GPIO Status Op Log Web Session Log                                                                                                    | Page Top Audio Output Test Setup GPIO                                                                                                    |

Figure 5: Setting up available FIPS on One-Net

After setting up available FIPS codes on the Monroe One-Net Encoder tab, select the locations in select box and click on **Add Selected FIPS**. See Error: Reference source not found.

You can click on hyperlink **Available FIPS locations** to go to the web page to set up available FIPS. This will take you to **Setup** tab, **Encoder** radio button selection, **General** tab. See the *One-Net Digital Emergency Alert System Encoder/Decoder* users manual, Section 5.9, for more details on **Configure Available FIPS** and **Configure Available EAS Types** 

|                                                                                                    |                                                                                                    |                                                                        | 1                                                                                                    | NONBOE                                                                                |
|----------------------------------------------------------------------------------------------------|----------------------------------------------------------------------------------------------------|------------------------------------------------------------------------|----------------------------------------------------------------------------------------------------|---------------------------------------------------------------------------------------|
| Encoder                                                                                                    | Decoder                                                                                                  | Server                                                                 | Setup                                                                                                    | MEZELECTRONICS                                                                        |
| Send EAS Originated Ale                                                                                                    | erts O Originated & Forward                                                                              | ded Alerts 🔘 All Alerts                                                |                                                                                                    | One-Net                                                                               |
| Back Refresh OpLog 192.168                                                                                                    | 228.88<=> User:onenetusr                                                                                 | Server Time:Fri Nov 2                                                  | 8 14:37:05 2008 CST                                                                                                    | R189 Analog/Digital EA<br>Encoder/Decoder                                             |
|                                                                                                    | Encode/Send any E                                                                                        | AS Alert                                                               |                                                                                                    | Software Version:1.8-1                                                                |
| General EAS                                                                                                    | One-Button EAS                                                                                           |                                                                        |                                                                                                    |                                                                                       |
| Station ID: Vecima                                                                                                    |                                                                                                    | Set Alert Duration                                                     | n<br>15 ¥                                                                                                    | Set Effective Start Time for<br>alert :<br>Nov • 28 • 2008                            |
| Select Alert EAS Code (list of<br>DMT - DEOLUDED MONTH                                                                                                    | <u>can be configured)</u>                                                                                | Optional Origina                                                       | tion (ORG) Code Overri                                                                                                    | ide Mon:Day:Year                                                                      |
| Select Alert EAS Code (list c<br>RMT : REQUIRED MONTH<br>Available FIPS locations (car                                                                                                    | an be configured)<br>HLY TEST<br><u>n be configured)</u>                                                 | Optional Origina                                                       | tion (ORG) Code Overri<br>t Station/Cable Syster                                                                                  | ide Mon:Day:Year<br>m 14:34<br>Hrs:Mins                                               |
| Select Alert EAS Code (list c<br>RMT : REQUIRED MONTH<br>Available FIPS locations (can<br>Select FIPS locations, then press<br>o add these locations to the aler                                                                                                    | an be configured)<br>HLY TEST<br><u>to be configured)</u><br>as Add Selected FIPS<br>at selection list.  | Optional Origina                                                       | tion (ORG) Code Overri<br>t Station/Cable Syster                                                                                  | ide Mon:Day:Year<br>n 14:34<br>Hrs:Mins<br>Codes                                      |
| Select Alert EAS Code (list c<br>RMT : REQUIRED MONTH<br>Available FIPS locations (can<br>Select FIPS locations, then pres<br>to add these locations to the aler<br>PinaLAZ (004021)<br>Maricopa,AZ (004013)                                                                   | tan be configured)<br>HLY TEST<br><u>to be configured)</u><br>as Add Selected FIPS<br>at selection list. | Optional Origina<br>CAS-Broadcas<br>SELECTEI<br>Current FIPS           | tion (ORG) Code Overri<br>t Station/Cable Syster<br>FIPS Location<br>locations for Alert                                          | ide Mon:Day:Year<br>M 14 34<br>Hrs:Mins<br>Codes                                      |
| Select Alert EAS Code (list c<br>RMT : REQUIRED MONTH<br>Available FIPS locations (can<br>Select FIPS locations, then press<br>to add these locations to the aler<br>Pinal.AZ (004021)<br>Maricopa.AZ (004013)<br>United States (000000)<br>Colference (006000)                | tan be configured)<br>HLY TEST<br>to be configured)<br>is Add Selected FIPS<br>rt selection list.        | Optional Origina<br>EAS-Broadcas<br>SELECTEI<br>Current FIPS<br>1, All | tion (ORG) Code Overri<br>t Station/Cable Syster<br>D FIPS Location<br>locations for Alert<br>Vuited States (                     | ide Mon:Day:Tear<br>n ✓ 14 34<br>Hrs:Mins<br>Codes<br>0000000) Remove                 |
| Available FIPS locations (car<br>Select FIPS locations (car<br>Select FIPS locations, then pres<br>to add these locations to the aler<br>Pinal.AZ (004021)<br>Maricopa.AZ (004013)<br>United States (000000)<br>California (006000)<br>Butte,CA (006007)<br>Alpine,CA (006003) | tan be configured)<br>HLY TEST<br><u>to be configured)</u><br>as Add Selected FIPS<br>rt selection list. | Optional Origina<br>EAS-Broadcas                                       | tion (ORG) Code Overri<br>t Station/Cable Syster<br>) FIPS Location<br>locations for Alert<br>& United States (<br>Pinal,AZ (0040 | ide Mon:Day:Year<br>n ≥ 14 : 34<br>Hrs:Mins<br>Codes<br>0000000) Remove<br>21) Remove |

Figure 6: Setting up FIPS locations

You can set the FIPS for **Setup>Net Alerts>SCTE18** client at the bottom of the web page. Clear the **All FIPS code trigger** check box. The default setting is to select All FIPS codes trigger and send all. See Figure 7.

| Ilowed FIPS that trigger this DVS644 Network send.<br>Jse Add Selected to DVS644 List to add selections.<br>Pinal,AZ (004021)<br>Maricopa,AZ (004013)<br>United States (000000)<br>California (006000)<br>elect from the Forwarding FIPS pool to add the the list o<br>Ilowed FIPS that trigger this DVS644 Network Forward<br>Jse Add Selected to DVS644 List to add selections.<br>Orleans,NY (036073) | DVS644 client FIPS List.<br>Alerts to these locations will be sent via DVS644 to<br>this CEAM client.<br>Pinal, AZ (004021)<br>f<br><i>Remove Selected</i> |
|----------------------------------------------------------------------------------------------------|----------------------------------------------------------------------------------------------------|
|----------------------------------------------------------------------------------------------------|----------------------------------------------------------------------------------------------------|

Figure 7: One-Net FIPS setup on Setup, Alerts, and SCTE 18 client

## Setting the FIPS and EAS Codes on One-Net SCTE 18 Client

#### To set up the FIPS and EAS codes on the SCTE 18 client:

- 1. Click **Setup>Net Alerts>DVS644(SCTE18)** to open the One-Net interface page. Find the alert type priority settings at the bottom of the page
- 2. Set the priority levels based on types, such as advisories, tests, or warnings. Select from the drop down list for each type of priority (see Figure 8). These levels need to match the ones on the CableVista. See also, Figure 9 and Figure 11. For settings on cards, see Figure 12.

| Mert type priority selection | ☐ Immediate Start. Disabled. Alert Start Time on<br>Receiving Device based on Encoder Clock Time.<br>Check to set immediate start time. |
|------------------------------|----------------------------------------------------------------------------------------------------|
| High 11 Y Tests              | Omit Alert Text at priority 15                                                                                                    |
| High:11 V Wetches            | Control                                                                                                    |
| High:11 Watches              | Always repeat alert send                                                                                                    |
| Warnings                     | Control                                                                                                    |
| Highest:15 V                 | 6 Alert Message Repeat Period(6-60 seconds)                                                                                             |
| Emergencies                  | 2 Alert Message Transmission Duplication Count                                                                                          |
|                              | nuere message Transmission Duplication Count                                                                                            |

Figure 8: Alert type priority selection

| Alert type priority selection<br>Dummy:0 V Advisories |                                   | □ Immediate Start. Disabled. Alert Start Time on<br>Receiving Device based on Encoder Clock Time.<br>Check to set immediate start time. |
|-------------------------------------------------------|-----------------------------------|----------------------------------------------------------------------------------------------------|
| low:3 Y Tests                                         | The priorities need to            | Omit Alert Text at priority 15                                                                                                    |
| Modium:7 v m ( )                                      | match settings on<br>CableVista   | Control                                                                                                    |
| Watches                                               | Values are set to                 | Always repeat alert send Y Alert Repeat                                                                                                 |
| High: 11 Warnings                                     | illustrate the options available. | Control                                                                                                    |
| Highest:15 🚩                                          |                                   | 6 Alert Message Repeat Period(6-60 seconds)                                                                                             |
| mergencies                                            |                                   | 2 Alert Message Transmission Duplication Count                                                                                          |
|                                                       |                                   | 14.00                                                                                                    |

Figure 9: Alert type priority selection values

To set the types of EAS codes sent from the encoder and the SCTE 18 client:

- 1. On the SCTE 18 client, de-select All EAS codes trigger.
- 2. Click the EAS code that you want to set from **Choose from All EAS Codes** and click **Add Selected to EAS Code List**. The default would be to select and send all. See Figure 10.

| Choose from All EAS Codes:                                                                                                    | DVS644/SCTE18 EAS Codes List.<br>Only alerts with these codes send DVS644/SCTE18. |
|----------------------------------------------------------------------------------------------------|-----------------------------------------------------------------------------------|
| EAN : NATIONAL EMERGENCY ACTION NOTIFICATION<br>EAT : NATIONAL EMERGENCY ACTION TERMINATION<br>NIC : NATIONAL INFORMATION CENTER<br>NPT : NATIONAL PERIODIC TEST<br>DMO : PRACTICE/DEMO WARNING<br>RMT : REQUIRED MONTHLY TEST<br>RWT : REQUIRED WEEKLY TEST<br>ADR : ADMINISTRATIVE MESSAGE | NATIONAL EMERGENCY ACTION NOTIFICATION<br>REQUIRED MONTHLY TEST                   |
| Add Selected to EAS Code List->                                                                                                    | Remove Selected                                                                   |

Vecima Networks Inc. CableVista - OneNet YD31001025EAS\_MONROE\_R03.doc Page 13 of 44 Vecima Networks Confidential and Proprietary

#### Figure 10: One-Net SCTE client EAS codes

## **Setting Priority Handling on CableVista**

Access the Priority Handling panel by clicking **EAS>Per-Channel EAS Settings**. The default setting for channel selection is having all ports and values selected. See Figure 11 and Figure 8. For more information about settings on CableVista cards, see Figure 12.

#### To change priorities in CableVista

- 1. Select the channels that you want to change and de-select the channels that you do not want to set.
- 2. Change the values in **Ignore**, **Crawl**, and **Force Tune**. These values must match the values on One-Net.
- 3. Click **Submit** to apply your settings.

## Setting Text Crawl Attributes on CableVista

This sets the locations for display on the TV. This is on the EAS ->Per-Channel EAS settings. The default is for all ports. See Figure 11: Priority Handling, Text Crawl Attributes, Send EAS Text Crawl For settings on cards See Figure 12: CableVista Output Card EAS Settings

#### To change text crawl location and speed in CableVista

- 1. Select the channels that you want to change and de-select the channels that you do not want to set.
- 2. Change the values in Location and Speed.
- 3. Click **Submit** to apply your settings.

## Sending Text Crawl on CableVista

Use this page to send a text crawl from the CableVista through the output port to a TV. Open the page by clicking **EAS>Per-Channel EAS settings**. Sending a text crawl text tests the connectivity and function of the Text Crawl on CableVista. The results of the text crawl will show in the log but not the alarms page. See Figure 11. For settings on cards, see Figure 12.

| All Channels (Ignore: 0 Crawl: 1-11 For                                                                                                    | ce: 12-15) 💙                                                                        |                                          |        |  |
|----------------------------------------------------------------------------------------------------|-------------------------------------------------------------------------------------|------------------------------------------|--------|--|
| ☑ 1/1.1 ☑ 1/1.2 ☑ 2/1.1 ☑ 2/1.2                                                                                                    | ☑ 3/1.1 ☑ 3/1.2 ☑ 3/2                                                               | 1.3 🗹 3/1.4                              |        |  |
| ☑ 4/1.1 ☑ 5/1.1 ☑ 5/2.1 ☑ 6/1.1                                                                                                    | 6/2.1                                                                               |                                          |        |  |
| Ignore                                                                                                    | 0                                                                                   |                                          |        |  |
| Crawl                                                                                                    | 1-11                                                                                |                                          |        |  |
|                                                                                                    |                                                                                     |                                          |        |  |
| Force Tune                                                                                                    | 12-15                                                                               | Submit                                   |        |  |
| Force Tune Fext Crawl Attributes 1/1.1 1/1.2 2/1.1 2/1.2 3/1.1 3/1.2 3                                                                                                    | /1.3 3/1.4 4/1.1 5/1.1 5                                                            | Submit                                   | na) 🗸  |  |
| Force Tune Fext Crawl Attributes 1/1.1 1/1.2 2/1.1 2/1.2 3/1.1 3/1.2 3 ☑ 1/1.1 ☑ 1/1.2 ☑ 2/1.1 ☑ 2/1.2                                                                                                    | /1.3 3/1.4 4/1.1 5/1.1 5<br>♥ 3/1.1 ♥ 3/1.2 ♥ 3/:                                   | Submit<br>/2.1 (Top. Norm<br>1.3 ☑ 3/1.4 | ial) 💌 |  |
| Force Tune           Text Crawl Attributes           1/1.1         1/1.2         2/1.1         2/1.2         3/1.1         3/1.2         3           1/1.1         1/1.2         2/1.1         2/1.1         2/1.2         3/1.1         3/1.2         3           1/1.1         1/1.2         1/1.1         1/1.2         2/1.1         2/1.2         3/1.1         3/1.2         3           1/1.1         1/1.2         1/1.1         5/1.1         5/2.1         6/1.1 | /1.3 3/1.4 4/1.1 5/1.1 5<br>1.3 3/1.4 4/1.1 5/1.1 5<br>3/1.1 2 3/1.2 3/1<br>□ 6/2.1 | Submit<br>/2.1 (Top. Norm<br>1.3 ☑ 3/1.4 | ial) 💌 |  |
| Force Tune  Text Crawl Attributes  1/1.1 1/1.2 2/1.1 2/1.2 3/1.1 3/1.2 3  ♥ 1/1.1 ♥ 1/1.2 ♥ 2/1.1 ♥ 2/1.2  ♥ 4/1.1 ♥ 5/1.1 ♥ 5/2.1 □ 6/1.1  Scree                                                                                                    | /1.3 3/1.4 4/1.1 5/1.1 5<br>♥ 3/1.1 ♥ 3/1.2 ♥ 3/:<br>□ 6/2.1<br>n Location          | Submit<br>/2.1 (Top. Norm<br>1.3 ☑ 3/1.4 | al) V  |  |

Send EAS Text Crawl (Duration: 15 seconds)

| Output Channel(s) | All Channels     |  |
|-------------------|------------------|--|
| Alert Text        | EAS Test Message |  |
|                   | Send Message     |  |

#### Figure 11: Priority handling, Text Crawl, Attributes, Send EAS Text Crawl

|                                 | In-Band 🗹                                                                                                    |
|---------------------------------|----------------------------------------------------------------------------------------------------|
| EAS FIPS Location Codes         | Code<br>Add<br>Remove<br>000000 United States (US) , All,USA , All<br>004000 Arizona (AZ) , Entire State,AZ , All<br>004021 Arizona (AZ) , Pinal,AZ , All<br>004013 Arizona (AZ) , Maricopa,AZ , All |
| EAS Priority Handling           | Ignore 0<br>Crawl 1-11<br>Force-Tune 12-15                                                                                                    |
| EAS Text Crawl Attributes       | Screen Location Top  Speed Normal                                                                                                    |
| Colour Bar Test Pattern Enabled |                                                                                                    |
| CW Mode                         | <ul> <li>Disabled</li> <li>Unmodulated</li> <li>White Noise</li> </ul>                                                                                                    |
|                                 | EAS FIPS Location Codes<br>EAS Priority Handling<br>EAS Text Crawl Attributes<br>Colour Bar Test Pattern Enabled<br>CW Mode                                                                          |

## Setting Required Weekly Test Audio Forwarding on One-Net

#### To enable a Required Weekly Test (RWT):

- 1. Select the Setup tab from the One-Net Server page.
- 2. Select the Decoder option.
- 3. Click **Forwarding Weekly Test Audio**. See Figure 13. This is required to have RWT crawl with audio overlay.

|                                                                                                    | One-Net Server Name                                                                                | e:OneNet-1 EAS                                                                               |                                                                         |                                           |
|----------------------------------------------------------------------------------------------------|----------------------------------------------------------------------------------------------------|----------------------------------------------------------------------------------------------|-------------------------------------------------------------------------|-------------------------------------------|
| Encoder                                                                                                    | Decoder                                                                                            | Server                                                                                       | Setup                                                                   | ME>MONROE                                 |
| ⊖Server ⊖Encoder<br>⊖P                                                                                                    | ● Decoder ○ Audio ○<br>ninter ○ Alert Storage ○ N                                                  | Video/CG ○Net Alerts<br>etwork ○Time ○Use                                                    | ⊖EMail ⊖GPIO<br>'s                                                      | One-Net                                   |
| Back Refresh OpLog 192                                                                                                    | .168.228.88<=> User:onenet                                                                         | <i>tusr</i> Server Time:Thu No                                                               | v 27 13:42:48 2008 CST                                                  | R189 Analog/Digital<br>EAS Encoder/Decode |
|                                                                                                    | Setup Decoder Forw                                                                                 | arding Options                                                                               |                                                                         | Software Version:1.8-1                    |
| When an EAS alert is decoded<br>video message out of the seria                                                                              | it can be held silently on the<br>port controlled character gen<br>itor is properly configured, co | server or can be <i>forwarded</i><br>nerator and One-Net video<br>onnected to the One-Net so | l over any of the audio & n<br>output.<br>rial port, and enabled from i | etwork outputs, and display a             |
| Make sure the character gener,<br>port configuration setting is di<br>This setup page has controls f<br>locations. <b>NOTE: All changes</b> | splayed below.<br>or setting manual and auto-fo<br>made on this page effective I                   | rwarding and for selective<br>MMEDIATELY!                                                    | auto-forwarding based on E                                              | the One-Net. The current serial           |

Figure 13: One-Net forwarding Required Weekly Test audio

To set One-Net to forward duplicate alerts, select an option from the drop list under **Configure Duplicate Alert Handling for Decoder Auto-Forwarding**. By default, when two alerts are identical, only one alert is sent

To customize the EAS or FIPS codes that One-Net sends, clear the check box next to Allow All EAS Codes or Allow All FIPS Codes, then choose the specific codes that you want One-Net to forward. See Figure 14.

| Forwarding Serial Protocols are: OFF. Follow link to configure.                                                                                                    |
|----------------------------------------------------------------------------------------------------|
| Configure Auto or Manual Forwarding Operation         Use the 3 checkboxes in this section to control Auto and Manual Forwarding.         With Auto-Forwarding mode enabled, decoded alerts which are allowed to auto-forward will immediately play(see EAS & FIPS auto-forward config below).         With Manual mode enabled, all decoded alerts are held until manually forwarded from the Decoder.>Incoming/Decoded Alerts page.         Also, two different timers can be programmed to schedule switching between Auto/Manual mode.         Auto-Forward Mode. Enabled. Uncheck to disable Auto-Forward and enable Manual Alert Forwarding. Configure EAS & FIPS code filters below.         Auto-Forward Mode is Enabled         Image: Auto-Forward Mode is Enabled |
| Configure Duplicate Alert Handling for Decoder Auto-Forwarding<br>If an incoming EAS alert is determined to be an <i>exact</i> duplicate of a previously decoded alert, it is completely discarded and a message is logged<br>in the operation log. Alerts that are duplicates except for Station ID or ORG code are stored as a decoded alert and can be optionally auto-<br>forwarded or held. Choose the setting below to control auto-forwarding for these alerts<br>Auto-forward duplicate alerts that differ in Station ID and/or ORG code                                                                                                    |
| Configure EAS code filters for Decoder Auto-Forwarding<br>Allow All EAS Codes. Enabled. During Auto-Forward mode (configure above), alerts with ANY EAS Code will auto-<br>forward.<br>Uncheck to allow selection of specific EAS Codes for controlling alert auto-forwarding.                                                                                                    |
| Configure FIPS code filters for Decoder Auto-Forwarding<br>Allow All FIPS Codes<br>Enabled. During Auto-Forward mode (configure above), alerts with ANY FIPS Codes will auto-<br>forward.<br>Uncheck to allow selection of specific FIPS Codes for controlling alert auto-forwarding.                                                                                                    |
| Back Refresh Server Status GPIO Status Op Log Web Session Log Page Top Audio Output Test Setup GPIO                                                                                                    |

Figure 14: Setting Decoder Forward Duplicate Alerts, EAS Codes, and FIPS Codes options

## Sending an EAS Message

#### To send an EAS message:

- 1. From the One-Net server page, select **Encoder** and the **Send EAS** option.
- 2. Select the Alert EAS Code.

**Note**: RWT will have fewer audio options and will require forwarding to be set up to send audio overlay. See Figure 13 for setup of audio with RWT.

- 3. Set up a list of FIPS locations, by selecting each FIPS code from the **Available FIPS** locations and clicking **Add Selected FIPS**. See Figure 15.
- 4. Select audio type, if required, and click on Send EAS Alert. See Figure 15
- 5. You will be prompted to confirm sending of message. Click, **Yes, Send Alert!** to confirm. See Figure 16. One-Net displays a message to indicate the message is being sent.
- 6. You can view all current, scheduled, and expired alerts by clicking Encoder>Originated Alerts. Current alerts display in the red box under Currently Active Originated Alerts. See Figure 17.

| EAS Encode String:                                                                                                    |                                                  |
|----------------------------------------------------------------------------------------------------|--------------------------------------------------|
| ZCZC-EAS-RMT-000000+0015-3322108-Vecima -                                                                                         |                                                  |
| EAS Translation with Custom Origination String                                                                                    |                                                  |
| Vecima Networks HAS ISSUED A REQUIRED MONTHLY TEST FOR THE<br>FOLLOWING COUNTIES/AREAS: United States: AT 3:08 PM ON NOV 27, 2008 |                                                  |
| EFFECTIVE UNTIL 3:23 PM. MESSAGE FROM Vecime . '                                                                                  |                                                  |
|                                                                                                    |                                                  |
| Optional Pre-Alert Audio Announcement                                                                                             | Select Alert Audio Message                       |
| 400Hz_45s.wav                                                                                                    | 400Hz_45s.wav                                    |
| Duration: 45.000 seconds Rate: 44100 samples/sec                                                                                  | Duration: 45.000 seconds Rate: 44100 samples/sec |
| Listen on browser                                                                                                    | Play->Front Panel Play->Main Delete Selected     |
|                                                                                                    | Thay > TOTEL aller Thay > Main Delete Selected   |
|                                                                                                    | Optional Post-Alert Audio Announcement           |
|                                                                                                    | 400Hz_45s.wav                                    |
|                                                                                                    | Duration: 45.000 seconds Rate: 44100 samples/sec |
|                                                                                                    | Listen on Browser                                |
| Goto to> Setup Audio Output Levels                                                                                                |                                                  |
|                                                                                                    |                                                  |
| Send EAS Alert                                                                                                    |                                                  |
|                                                                                                    |                                                  |
| OR Reset                                                                                                    |                                                  |
|                                                                                                    |                                                  |
| View alert action table (uncheck to remove view).                                                                                 |                                                  |
| Alert Origination Action Table(follow links to configure)                                                                         |                                                  |
| Serial TAR ATT DUCLER DVS644 Stream Hub Analog                                                                                    | 37.                                              |
| Protocol LASINET DVS108 (SCTE18) MP1.2 Ctrl Video A                                                                               |                                                  |
|                                                                                                    | ont                                              |
| OFF U U ON ON ON MA                                                                                                    |                                                  |
| U-Unlicensed N/A-Unsupported                                                                                                    |                                                  |
|                                                                                                    |                                                  |
| Display audio record and uplead interface (upplead to survey)                                                                     | ime)                                             |
| Descend Audio File                                                                                                    | ieny.                                            |
| Record Audio File                                                                                                    |                                                  |
|                                                                                                    |                                                  |
| Upload Audio .WAV file to One-Net Server.                                                                                         |                                                  |
|                                                                                                    |                                                  |
|                                                                                                    | Browse                                           |
|                                                                                                    |                                                  |
|                                                                                                    |                                                  |
|                                                                                                    |                                                  |
|                                                                                                    |                                                  |
| Back Refresh Server Status GPIO Status Op Log Web Session                                                                         | n Log Page Top Audio Output Test Setup GPIO      |
|                                                                                                    |                                                  |

#### Figure 15: One-Net sends EAS message

| Send EAS Originated Alerts Originated & Forwarded Alerts O All Alerts                                                                                                    | One-Net                                    |
|----------------------------------------------------------------------------------------------------|--------------------------------------------|
| Back Refresh OpLog 192.168.228.88<=> User:onenetusr Server Time:Thu Dec 4 08:03:48 2008 CST                                                                                                    | R189 Analog/Digital<br>EAS Encoder/Decoder |
| Encode/Send any LAS Alert                                                                                                    | Software Version:1.8-1                     |
| General EAS One-Button EAS                                                                                                    |                                            |
| Station ID: Vecima                                                                                                    |                                            |
| RWT 'REQUIRED WEEKLY TEST'<br>from 'EAS-Broadcast Station/Cable System'<br>Alert effective 'Thu Dec 4 08:01:00 2008' for INT4 0 hrs 15 mins<br>for the following areas:                                                       |                                            |
| Pinal, AZ (004021)<br>Maricopa, AZ (004013)                                                                                                    |                                            |
| EAS Encode String: 'ZCZC-EAS-RWT-004021-004013+0015-3391401-Vecima -'<br>'Vecima Networks HAS ISSUED A REQUIRED WEEKLY TEST FOR THE FOLLOWING<br>COUNTIES/AREAS: Pinal, AZ; Maricopa, AZ; AT 8:01 AM ON DEC 4, 2008 EFFECTIVE |                                            |
| UNTIL 8:16 AM. MESSAGE FROM Vecima . '                                                                                                    |                                            |
| Yes,Send Alert! Cancel Send Alert                                                                                                    |                                            |
| Back Refresh Server Status GPIO Status Op Log Web Session Log Page Top Audio Output Test Setu                                                                                                    | up GPIO                                    |

Figure 16: One-Net confirms sending EAS alarm

|                                                                                                    |                                                                                                    |                                                                                                    | Encoder Originated Alert Status                                                                                                    |                                                                                     | Software Version:1.8-1                                                                                             |
|----------------------------------------------------------------------------------------------------|----------------------------------------------------------------------------------------------------|----------------------------------------------------------------------------------------------------|----------------------------------------------------------------------------------------------------|-------------------------------------------------------------------------------------|----------------------------------------------------------------------------------------------------|
| Schedule                                                                                                    | d Origi                                                                                                    | nated                                                                                                    | Alerts                                                                                                    |                                                                                     |                                                                                                    |
| Chul/Orig                                                                                                    | Code                                                                                                    | ID                                                                                                    | Start Time                                                                                                    | End Time                                                                            | Location                                                                                                    |
| Drig<br>rom<br>Vecima                                                                                          | RWT         Fri Dec 5 15:01:00 2008 CST         Fri Dec 5 15:16:00 2008         Pinal, AZ (004021)           0008 CST         Cancel         Fri Dec 5 15:16:00 2008         Pinal, AZ (004021) |                                                                                                    |                                                                                                    |                                                                                     | 008<br>Pinal, AZ (004021)<br>Maricopa, AZ (004013                                                                  |
|                                                                                                    | Vecima Ne                                                                                                    | tworks                                                                                                    | HAS ISSUED A REQUIRED WEEKLY TEST FOR THE FO                                                                                                    | LLOWING COUNTIES/AR                                                                 | EAS: Pinal, AZ; Maricopa, AZ                                                                                       |
|                                                                                                    |                                                                                                    |                                                                                                    |                                                                                                    | · · · · · · · · · · · · · · · · · · ·                                               |                                                                                                    |
|                                                                                                    | AT 5.VIT                                                                                                    |                                                                                                    | 20 5, 2000 LA LECTIVE OTTIE 5.10 FM. MESSAGE FROM                                                                                                    |                                                                                     |                                                                                                    |
| · · · · · · · · · · · · · · · · · · ·                                                                          | Albert                                                                                                    | . 0                                                                                                    |                                                                                                    |                                                                                     |                                                                                                    |
| Currently                                                                                                    | y Active                                                                                                    | e Ori                                                                                                    | ginated Alerts                                                                                                    |                                                                                     |                                                                                                    |
| Currently<br>1 alert reco                                                                                      | y Active                                                                                                    | e Origiayed.                                                                                                    | ginated Alerts                                                                                                    |                                                                                     |                                                                                                    |
| Currenth<br>1 alert reco<br>Chnl/Orig                                                                          | y Active<br>ords displ                                                                                                    | e Orig<br>layed.<br>ID                                                                                                    | ginated Alerts<br>Start Time                                                                                                    | End Time                                                                            | Location                                                                                                    |
| Currently<br>1 alert reco<br>Chnl/Orig<br>Drig                                                                 | y Active<br>ords displ<br>Code<br><u>RWT</u>                                                                                                    | e Orig<br>layed.<br>ID<br>655                                                                                                    | ginated Alerts<br>Start Time<br>Thu Dec 4 08:01:00 2008 CST<br>Originated To Station: 'DEFAULT' Thu Dec 4 08:09:00<br>2008 CST                                                                                                    | <b>End Time</b><br>Thu Dec 4 08:16:00 2<br>CST                                      | Location       008       Pinal, AZ (004021)<br>Maricopa, AZ (004013)                                               |
| Currently<br>1 alert reco<br><b>Chnl/Orig</b><br>Orig<br>recima<br>EAS)                                        | y Active<br>ords displ<br>Code<br><u>RWT</u><br>Vecima Ne                                                                                                    | e Origiayed.<br>ID<br>655                                                                                                    | ginated Alerts<br>Start Time<br>Thu Dec 4 08:01:00 2008 CST<br>Originated To Station: 'DEFAULT' Thu Dec 4 08:09:00<br>2008 CST<br>HAS ISSUED A REQUIRED WEEKLY TEST FOR THE FO                                                                                               | End Time<br>Thu Dec 4 08:16:00 2<br>CST<br>LLOWING COUNTIES/AR                      | Location       008     Pinal, AZ (004021)<br>Maricopa, AZ (004013)       YEAS: Pinal, AZ; Maricopa, AZ             |
| Currently<br>1 alert reco<br>Chnl/Orig<br>Orig<br>rom<br>recima<br>EAS)                                        | y Active<br>ords displ<br>Code<br><u>RWT</u><br>Vecima Ne<br>AT 8:01 A                                                                                                    | e Ori<br>layed.<br>D<br>655<br>655<br>M ON                                                                                                    | ginated Alerts<br>Start Time<br>Thu Dec 4 08:01:00 2008 CST<br>Originated To Station: 'DEFAULT' Thu Dec 4 08:09:00<br>2008 CST<br>HAS ISSUED A REQUIRED WEEKLY TEST FOR THE FOR<br>DEC 4, 2008 EFFECTIVE UNTIL 8:16 AM. MESSAGE FROM                                         | End Time<br>Thu Dec 4 08:16:00 2<br>CST<br>LLOWING COUNTIES/AR<br>M Vecima .        | Location         008       Pinal, AZ (004021)         Maricopa, AZ (004013)         EAS: Pinal, AZ; Maricopa, AZ   |
| Currently<br>1 alert reco<br>Chal/Orig<br>Drig<br>Tom<br>Vecima<br>EAS)                                        | y Active<br>ords displ<br>Code<br><u>RWT</u><br>Vecima Ne<br>AT 8:01 A                                                                                                    | e Origination                                                                                                    | ginated Alerts<br>Start Time<br>Thu Dec 4 08:01:00 2008 CST<br>Originated To Station: 'DEFAULT' Thu Dec 4 08:09:00<br>2008 CST<br>HAS ISSUED A REQUIRED WEEKLY TEST FOR THE FOI<br>DEC 4, 2008 EFFECTIVE UNTIL 8:16 AM. MESSAGE FROM                                         | <b>End Time</b><br>Thn Dec 4 08:16:00 2<br>CST<br>LLOWING COUNTIES/AR<br>M Vecima . | Location           008         Pinal, AZ (004021)<br>Maricopa, AZ (004013           REAS: Pinal, AZ; Maricopa, AZ  |
| Currenth<br>1 alert reco<br>Chnl/Orig<br>Drig<br>form<br>Zecima<br>EAS)<br>Select Exp                          | y Active<br>ords displ<br>Code<br><u>RWT</u><br>Vecima Ne<br>AT 8:01 A                                                                                                    | e Orig<br>layed.<br>D<br>655<br>etworks<br>M ON                                                                                                    | ginated Alerts<br>Start Time<br>Thu Dec 4 08:01:00 2008 CST<br>Originated To Station: 'DEFAULT' Thu Dec 4 08:09:00<br>2008 CST<br>HAS ISSUED A REQUIRED WEEKLY TEST FOR THE FO<br>DEC 4, 2008 EFFECTIVE UNTIL 8:16 AM. MESSAGE FROM<br>W                                     | End Time<br>Thu Dec 4 08:16:00 2<br>CST<br>LLOWING COUNTIES/AR<br>M Vecima .        | Location         008       Pinal, AZ (004021)         Maricopa, AZ (004013)         EAS: Pinal, AZ; Maricopa, AZ   |
| Currently<br>1 alert reco<br>Chal/Orig<br>Orig<br>Tecima<br>EAS)<br>Select Exp<br>O View E:                    | y Active<br>ords displ<br>Code<br><u>RWT</u><br>Vecima Ne<br>AT 8:01 A<br>irred Ale<br>xpired A                                                                                                 | e Originality of the original tensor of the originality of the original tensor of the original tensor of tensor of tensor of tenso | ginated Alerts Start Time Thu Dec 4 08:01:00 2008 CST Originated To Station: 'DEFAULT' Thu Dec 4 08:09:00 2008 CST HAS ISSUED A REQUIRED WEEKLY TEST FOR THE FO DEC 4, 2008 EFFECTIVE UNTIL 8:16 AM. MESSAGE FROM W O View Expired Alerts Pending Deletion O View D          | End Time<br>Thu Dec 4 08:16:00 2<br>CST<br>LLOWING COUNTIES/AR<br>M Vecima .        | Location           008         Pinal, AZ (004021)<br>Maricopa, AZ (004013)           YEAS: Pinal, AZ; Maricopa, AZ |
| Currently<br>1 alert reco<br>Chnl/Orig<br>Drig<br>from<br>(ecima<br>EAS)<br>Select Exp<br>© View E:<br>Expired | y Active<br>ords displ<br>Code<br><u>RWT</u><br>Vecima Ne<br>AT 8:01 A<br>bired Ale<br>xpired A                                                                                                 | e Origination                                                                                                    | ginated Alerts Start Time Thu Dec 4 08:01:00 2008 CST Originated To Station: 'DEFAULT' Thu Dec 4 08:09:00 2008 CST HAS ISSUED A REQUIRED WEEKLY TEST FOR THE FO: DEC 4, 2008 EFFECTIVE UNTIL \$:16 AM. MESSAGE FROM W O View Expired Alerts Pending Deletion O View D Alerts | End Time<br>Thu Dec 4 08:16:00 2<br>CST<br>LLOWING COUNTIES/AR<br>M Vecima .        | Location         008       Pinal, AZ (004021)         Maricopa, AZ (004013)         EEAS: Pinal, AZ; Maricopa, AZ  |

Figure 17: One-Net Encoder Originated Alerts

## **Customizing EAS Messsages**

The settings for EAS messaging can be set up with a number of variations:

- In-Band listening for EAS control packets unicast EAS crawl with or without audio.
- In-Band listening for EAS control packets v2 or v3 multicast EAS crawl with or without audio
- Out-of-Band listening for EAS SCTE control packets unicast EAS crawl with or without audio
- In-Band listening for EAS SCTE control packets default Force-Tune messaging configured on CableVista
- Out-of-Band listening for EAS SCTE control packets default Force-Tune messaging configured on CableVista

# **Quick Start**

The following process provides instructions on how to configure a typical CableVista and One-Net system. It includes verification steps to help you to troubleshoot the configuration.

- Step 1: Set up the physical and network connections including the network addressing and testing. Consult with the IT department who would perform most of this step.
- Step 2: Send a text crawl message from CableVista to test the connection. A successful test ensures that all the components are working from cards to TVs.
- Step 3: Set CableVista and One-Net to send control packets using either in-band or out-of-band. Next, Set up the basic text crawl with no audio. View the configuration on the web interface and the logs to check the setup. For a more advanced configuration, continue with step 4 and 5.
- Step 4: Set up a text crawl with either an external audio source or an internal One-Net audio source.
- Step 5: Set up force tune on CableVista.

## Step 1: Set Up Physical Connections and Common Settings.

### **Network Protocols**

CableVIsta and One-Net use IP addressing based on unicast or multicast communications. Multicast communication is based on IGMP v2 or IGMP v3 protocol.

- IGMP v2 requires the multicast address and UDP port.
- IGMP v3 requires the multicast address, UDP port, and source IP address.

### Physical Connections for Audio.

In the back of the Monroe One-Net is a sound card and EAS sound. A cable with headphone type pins is required to connect the sound.

The top card on the back panel is for output sound. It has D-connector on its left. The next hole is round for sound cable. The card below the sound has Phoenix connector on the left side of card. The sound cable goes in round hole beside first BNS connector to right.

See the One-Net Digital Emergency Alert System Encoder/Decoder User Manual, Section 3.4 for instructions for Audio wiring

## Step 2: Send a Text Crawl Message from CableVista

Sending an EAS text crawl message allows you to test the output from CableVista cards to the TV. The results of the text crawl will appear in the logs, but not in the alarms.

#### To send a text crawl message from CableVista:

- 1. On the CableVista web interface, click EAS>Global EAS Settings or EAS>Per-Channel EAS Settings. See Figure 19 and Figure 20.
- 2. Select the output channel to where you want to send the message.
- 3. Type the text crawl message in the Alert Text field.
- 4. Click Send Message. The EAS text crawl message will display on a predefined channel for a 15 second duration.

| Output Channel(s) | All Channels     |
|-------------------|------------------|
| Alert Text        | EAS Test Message |
|                   | Send Message     |

| CW Mode             | ⊙ Disabl<br>○ Unmoo<br>○ White | ed<br>dulated<br>Noise |  |
|---------------------|--------------------------------|------------------------|--|
| Submit Reset Tuning | g Parameters                   | Send EAS Text Crawl    |  |

Figure 19: CableVista output card EAS crawl

## Step 3: Setting Up Control Packets and Text Crawl Messages

One of the main choices that you must make is whether to use out-of-band (OOB) or in-band to send control packets. The SCTE 18 packet contains the configuration information on the EAS message for the CableVista.

- The Monroe One-Net with OOB sends the SCTE 18 packet to the fast Ethernet port on the CableVista.
- The Monroe One-Net configured for in-band sends the SCTE 18 packet to the GigaBit port on the CableVista.

Note: Send an EAS message to test your configuration. See the following section.

## In-Band Listening for EAS Control Packets

#### To set CableVista to listen for in-band EAS control packets:

- 1. From the CableVista web interface open the Global EAS Settings page (see Figure 20) by clicking EAS>Global EAS Settings.
- 2. Under **In-Band Source**, click the **Enable** check box.
- 3. By default, the EAS PID is set as 0x1FFB and in most cases should be left at this value.
- 4. Set GbE Port to Both GbE, GbE 0/1 or GbE 0/2 depending on port cable is attached to. For this example:
  - Set Type to Unicast
  - Set UDP Port to 5050

**Note:** You can also set multicast by changing the drop down box for Type to IGMPv2 or IGMPv3. You will need to add the multicast IP address and UDP Port.

See also, Figure 7: One-Net FIPS setup on Setup, Alerts, and SCTE 18 client.

The settings on the Cablevista must match the Settings on One-Net Setup>Net Alerts>SCTE 18 Client Interfaces.

#### To set up the client's unicast address on One-Net:

1. From the One-Net web interface, click **Setup>Net Alerts>DVS644(SCTE18).** See Figure 20: Setting inband unicast options on Global EAS.

2. Set up the client's IP address, port, and program values. This information should be the same as from CableVista Network Interfaces>Gigabit Ethernet Settings.

| ₩ Home<br>∃                                                                  |                              | <b>Global EAS Setting</b> | 5                              |
|------------------------------------------------------------------------------|------------------------------|---------------------------|--------------------------------|
|                                                                              | Out-of-Band Source (FE Port) | In-Band Source (GBE       | Port(s))                       |
| - Summary                                                                    | Enable 🗌                     | Enable                    |                                |
| Global EAS Settings     Per-Channel EAS Settings                             | EAS PID 0x1FFC               | EAS PID                   | 0x1FFB (default 0x1FFB = 8187) |
| - Input Settings                                                             | Type IGMPv2 V                |                           |                                |
| Transport Streams     Program Mappings                                       | Source IP                    | Listen for EAS on         | Specific MPEG Packet Source    |
| 13 Mappings                                                                  | Multicast IP 23911045        | Spe                       | cific EAS Packet Source        |
| Input Mode                                                                   |                              | GbE Port                  | Both GbE 🛩                     |
| Global Input Settings                                                        | UDP Port 4500                | Туре                      | Unicast 🖌 (Analysis)           |
| Summary                                                                      | Submit                       | Source IP                 |                                |
| <ul> <li>Slot 1/Port 1.Channel 1</li> <li>Slot 1/Port 1.Channel 2</li> </ul> |                              | Multicast IP              |                                |
| Slot 2/Port 1.Channel 1                                                      |                              | UDD Bast                  | E050                           |
| Slot 2/Port 1.Channel 2                                                      |                              | UDP Port                  | 5050                           |
| Slot 3/Port 1.Channel 1                                                      |                              |                           | Submit                         |

Figure 20: Setting inband unicast options on Global EAS Settings

## **Out-of-Band Listening for EAS Control Packets**

The CableVista Out-Of-Band settings can be set for unicast, multicast IGMPv2 and multicast IGMPv3. The CableVista and One-Net have to be set to the same IP address and UDP Port. Both have to be set to out-of-band. The unicast limits configuration since each CableVista has to have its own client on One-Net. Sending audio with same unicast IP will allow only two addresses with internal sound.

#### To set CableVista to listen for in-band EAS control packets:

- 1. From the CableVista web interface open the Global EAS Settings page (see Figure 20: Setting inband unicast options on Global EAS) by clicking EAS>Global EAS Settings.
- 2. Under Out-of-Band Source, click the Enable check box.
- 3. By default, the EAS PID is set as 0x1FFC and in most cases should be left at this value.
- 4. For this example, set the following values:
  - Set Type to IGMPv2
  - Multicast IP to 239.1.2.120
  - Set UDP Port to 2400

**Note:** You can also set multicast by changing the drop down box for Type IGMPv3. You will need to add the multicast IP address and UDP Port.

See Figure 7: One-Net FIPS setup on Setup, Alerts, and SCTE 18 client: Monroe FIPS setup on Setup, Alerts, SCTE 18 client.

The settings on the CableVista must match the settings on One-Net Setup>Net Alerts>SCTE 18 Client interfaces.

| CableVistaDVT Select<br>VS644 client<br>There are 3 defined client<br>terfaces (max is 32).          | Add DVS644(SCTE18) Client Interface (effective immediately) Duplicate DVS644(SCTE18) Client Interface (effective immediately) Delete this DVS644(SCTE18) interface (effective immediately) |             |                                                                              |  |
|----------------------------------------------------------------------------------------------------|----------------------------------------------------------------------------------------------------|-------------|------------------------------------------------------------------------------|--|
|                                                                                                    |                                                                                                    | CHARMED CT  |                                                                              |  |
| 172.18.3.90 Remote H<br>Multicast IP Address                                                         | ost Unicast or                                                                                                    | 3           | Details Video OOB ID                                                         |  |
| 172.18.3.90       Remote H         Multicast IP Address       5050         Remote Host Port       16 | ost Unicast or                                                                                                    | 3<br>3<br>3 | Details Video OOB ID<br>Details Audio OOB ID<br>Details InBand Major Channel |  |

Figure 21: Setting inband and unicast options on One-Net

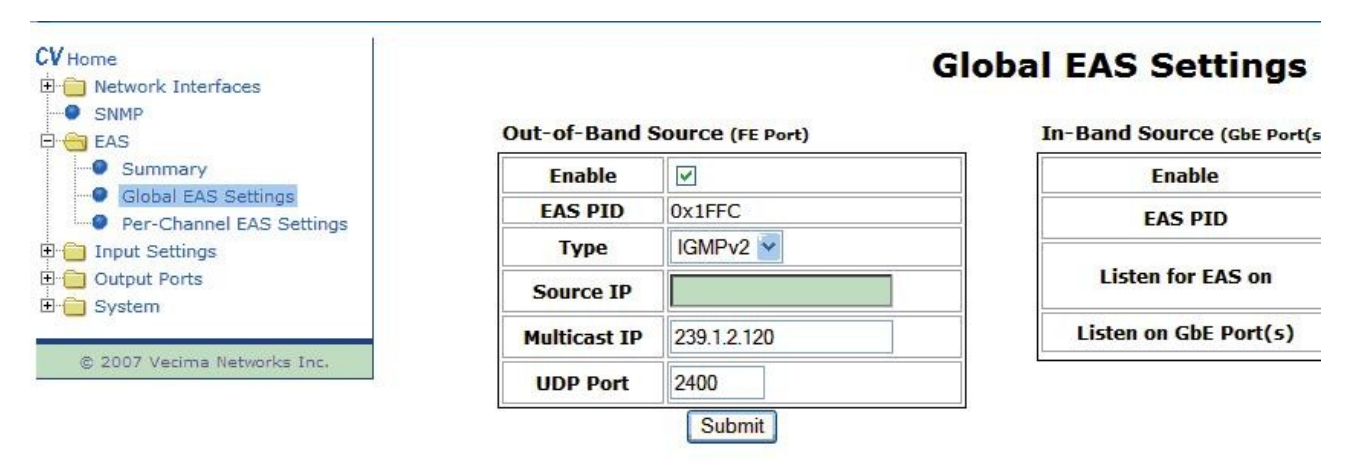

#### Figure 22: CableVista Out-of-Band multicast settingst

#### Setting Up Basic Text Crawl with No Audio

Figure 24: View Alarms EAS shows the View Alarms page from CableVista with the EAS Asserted that indicates that the EAS message was received. The Event Code type and Priority will depend on the settings on Monroe One-Net. What occurs will depend on the configuration sent by the One-Net and configuration on CableVista.

If no alarm is asserted on CableVista after sending an alarm from One-Net, then there is a problem with the configuration. Potential areas to check include an IP address mismatch between One-Net and CableVista. For other potential problems review this manual and documentation for One-Net and CableVista

| DVS644 (SCTE18) Stream Mpe                                                   | g Hub Controller(R19           | <u>0)</u>                                                           |
|------------------------------------------------------------------------------|--------------------------------|---------------------------------------------------------------------|
| Configure DVS644(SCTE-18) Cl<br>pushed.                                      | ients. Except for Add/Delete ( | Clients, changed Settings are not effective until Accept Changes is |
| Alert Forwarding to DVS644/SCTE                                              | -18/CEAM devices. Ena          | bled. Uncheck to disable.                                           |
| Encoder Originated Alerts Sent to                                            | DVS644/SCTE-18/CEAN            | I devices. Enabled. Uncheck to disable.                             |
| ✓ Use Audio Delay. Enabled. DVS64                                            | 4/SCTE 18 message send         | is delayed by Alert audio playout delay time.                       |
| Uncheck to disable use of alert audio p<br>6 seconds. Follow link to modify. | layout delay. Applies to be    | oth origination and forwarding. <u>Audio Alert delay is</u>         |
| Configure DVS644(SCTE-18) Cl<br>both Origination and Forwardin               | EAM Client Connections)<br>g)  | on (client IP & program values apply to                             |
| CableVistaDVT V Select                                                       | d DVS644(SCTE18) Cl            | ient Interface (effective immediately)                              |
| DVS644 client<br>There are 3 defined client                                  | uplicate DVS644(SCTE           | 18) Client Interface (effective immediate(v)                        |
| interfaces (max is 32).                                                      | elete this DVS644(SCTE         | E18) interface (effective immediate(v)                              |
| CableVistaDVT                                                                | Client I                       | interface Name                                                      |
| ENABLE Client Interface. <i>Enable</i>                                       | d. Uncheck to disable clie     | nt.                                                                 |
| 239.1.2.120 Remote Host                                                      | Unicast or 3                   | Details Video OOB ID                                                |
| Multicast IP Address                                                         | 3                              | Details Audio OOB ID                                                |
| 2400 Remote Host Port                                                        | 3                              | Details InBand Major Channel                                        |
| Advanced DSG Delivery. Disabl                                                | 3                              | Details InBand Minor Channel                                        |
| Using Standard MPEG2 Transport                                               | Stream                         |                                                                     |
| Delivery.<br>Check to enable Advanced DSG Deli                               | verv.                          |                                                                     |
| In-Band. Disabled. Using Ou                                                  | t-Of-Band                      |                                                                     |
| PID=IFFC.                                                                    |                                |                                                                     |

#### Figure 23: One-Net Out-of-Band multicast settings

| 3/Port 1.Channel 1 | EAS                      |                       | Asserted                               |
|--------------------|--------------------------|-----------------------|----------------------------------------|
| rt 1.Channel 2     | EAS(SCTE-18) Message     | Notice                | Asserted                               |
| 1.Channel 3        | Assert Time Cle          | ear Time              | Description                            |
| Channel 4          | Tue Dec 02 15:15:13 2008 |                       | EAS Message Event Code RWT Priority 11 |
| hannel 1           | 100 Dec 02 10.10.10 2000 |                       |                                        |
| annel 1            | Acknowledge EAS(S        | SCIE-18) Message H    | story                                  |
| nannel 1           |                          |                       |                                        |
| hannel 1           |                          |                       |                                        |
| annel 1            | EAS Force Tune Eailed    | Frror                 | Asserted                               |
| cy                 | EAST ofce fulle failed   |                       |                                        |
|                    | Assert Time Cle          | ear Time              | Description                            |
| tings              | Tue Dec 02 15:15:27 2008 |                       | EAS Force tune failed                  |
| sts                | Acknowledge EAS F        | orce Tune Failed Hist | ory                                    |
|                    | <u> </u>                 |                       |                                        |
|                    |                          |                       |                                        |
|                    |                          |                       |                                        |
|                    | Acknowledge ALL EAS H    | listory               |                                        |
|                    |                          |                       |                                        |
|                    |                          |                       |                                        |
|                    | Acknowledge ALL History  |                       |                                        |
|                    | L                        |                       |                                        |
|                    |                          |                       |                                        |

#### Figure 24: View Alarms EAS on CableVista

For a sample log, see Table 1: CableVista EAS log states. In this sample, the text without audio has Vecima Networks Inc. CableVista – OneNet YD31001025EAS\_MONROE\_R03.doc Page 25 of 44 Vecima Networks Confidential and Proprietary

start audio missing in log.

- The start audio, indicated with a line that has FLAGS 0xNNNNNNN3 (where N represents other digits) will be missing.
- The force tune will have values of 0's.

See Table 2: *CableVista log with crawl only* for examples of other logs. See Table 3: *Monroe One-Net log with crawl only* for examples of One-Net logs.

You can test the text crawl by sending an EAS message from One-Net. For examples of this, see Figure 15: One-Net sends EAS message and Figure 16: One-Net confirms sending EAS alarm.

## Step 4: Setting Up a Text Crawl with External or Internal Audio Source.

The EAS text message can have an audio overlay. The audio overlay can be with audio external transport stream or from Monroe One-Net through Stream MPEG. For internal audio source, you have to have the hardware for Stream MPEG installed on the Monroe One-Net. The hardware has to have cables. See Monroe One-Net manual for connection information.

The CableVista Out-Of-Band settings can be set for unicast, multicast IGMPv2 and multicast IGMPv3. The CableVista and Monroe One-Net have to be set to the same IP address and UDP Port. Both have to be set to out-of-band. The unicast limits configuration since each CableVista has to have own client on Monroe. Sending audio with same unicast IP will allow only two addresses with internal sound.

### Setting Up an External Audio Source.

The process for setting CableVista with an external audio source is the same as in Step 3. However, the Monroe One-Net requires setting up the MPEG Audio Sync Private Descriptor. The Stream MPEG will still be disabled.

#### To set the MPEG Audio Sync Private Descriptor:

- 1. Click Setup>Net alerts>SCTE18 to open the appropriate web page. See Figure 25.
- 2. Select the MPEG Audio Sync check box.
- 3. Ensure that the IP Addressing information and Audio PID match an existing transport stream. The Monroe OneNet uses hexadecimal numbers for PID values.

**Note**: From the Transport Streams page of the CableVista interface, you can map this transport stream to CableVista and then check the PID values by clicking View Stream Analysis. This shows the PID value in format: PID decimal (hexadecimal) i.e. PID: 1002 (0x03ea) See CableVista Edge Decoder Installation and Operation Guide, Input Settings, for more information.

- 4. You need to delete this Transport Stream Mapping after checking PID values. The CableVista will add it when the EAS message is run.
- 5. Select the Physical Port that matches the Port on CanbleVista. When **Current Active Physical** Port is selected, then port 0/1 on CableVista will be selected. The example in Figure 25 shows **Physical Port 2** selected, but selecting port 1 is more common.
- 6. Set **Alert Repeat** to **Always repeat alert send** to set a crawl with audio overlay. This will send the FLAG with right most digit of 3 to log which indicates that the start audio has been sent.

- 7. Set the **Alert Message Repeat Period** to an appropriate time. This indicates the time period in seconds before the next message is sent. See Figure 25.
- 8. Set Alert Message Transmission Duplication Count. See Figure 25.
- 9. Configure all options that are common to all messages, refer to other sections in this manual for configuration instructions:
  - Figure 11: Priority handling, Text Crawl, Attributes, Send EAS Text Crawl
  - Figure 12: CableVista output card EAS settings
  - Figure 8: Alert type priority selection
  - Figure 6: Setting up FIPS
  - Figure 13: One-Net forwarding Required Weekly Test audio
- 10. Test your setup by sending an EAS message from One-Net. See the following
  - Figure 15: One-Net sends EAS message
  - Figure 16: One-Net confirms sending EAS alarm

| Audio/video Stream M                         | ulticast IP Address (set to empty for unicast stream)           |  |
|----------------------------------------------|-----------------------------------------------------------------|--|
| 7700 Audio/Video Stream Port                 |                                                                 |  |
| 770 Audio Stream PID (in Hex, defau          | lt is 45)                                                       |  |
| Audio/Video Stream Se                        | ource IGMPv3 IP Address (optional)                              |  |
| Tuput Port options. Enabled. Uncheck to      | disable Input Port options.                                     |  |
| Gigabit Input Interface Port Options 🔿 Cu    | urrent Active Physical Port O Physical Port 1 O Physical Port 2 |  |
|                                              |                                                                 |  |
| NDS Tune Private Descriptor (Tag=0           | 0xE8). Disabled. Check to enable NDS Tune Private Descriptor.   |  |
| Generic Private Descriptor Disabled          | Check to enable Generic Private Descriptor                      |  |
|                                              |                                                                 |  |
| lort type priority selection                 | Immediate Start. Disabled. Alert Start Time on                  |  |
| High:11                                      | Check to set immediate start time.                              |  |
| High: 11 Auvisories                          | Omit Alert Text at priority 15                                  |  |
| IUI. I Osts                                  | Control                                                         |  |
| I Esta                                       |                                                                 |  |
| High:11 ¥ Watches                            | Always repeat alert send                                        |  |
| High:11 Y Watches<br>High:11 Y Warnings      | Always repeat alert send  Alert Repeat Control                  |  |
| High:11 V<br>High:11 Watches<br>Highest:15 V | Always repeat alert send  Alert Repeat Control                  |  |

Figure 25: One-Net MPEG Audio Sync Private Descriptor

### Setting Up an Internal Audio Source

The first part of the process for setting CableVista with an internal audio source is the same as setting it for an external audio source. However, to avoid mixing the audio and video of two streams, *the transport stream must not exist on the network*. After completing steps 1-10 of the above procedure, **To set the MPEG Audio Sync Private Descriptor**, continue with the procedure below.

Setting up MPEG streams for an internal audio source:

### 1. Click Setup>Net Alerts>Stream MPEG

- 2. Ensure that the **Remote Host Unicast or Multicast**, **Remote Host Port**, and **Audio Stream PID** match the CableVista values set for MPEG Audio Sync Private Descriptor. See *CableVista Edge Decoder Installation and Operatoin Guide, Appendix B*.
- 3. Use the default values for the other Program and PID values.
- 4. Set the All FIPS and All EAS codes trigger to be enabled or set to specific values to match your setup requirements. Form move information see the following pages:
  - See Figure 7: One-Net FIPS setup on Setup, Alerts, and SCTE 18 client
  - See Figure 10: One-Net SCTE client EAS codes
- 5. Verify your setup by running an alert. When connected to a TV, you can see the crawl and hear the audio.

| DVS644 (SCTE18) Stream Mpeg Hub                                                                                                    | Controller(R190)                                                                    |  |  |  |
|----------------------------------------------------------------------------------------------------|-------------------------------------------------------------------------------------|--|--|--|
| Configure MPEG Streaming Clients. Except for Add/Delete Clients, changed Settings are not effective until Accept Changes is pushed.                    |                                                                                     |  |  |  |
| Forwarded Alerts stream MPEG. Enabled. Uncheck to disable.                                                                                             |                                                                                     |  |  |  |
| Encoder Originated Alerts stream MPEG. Enabled. Uncheck to disable.                                                                                    |                                                                                     |  |  |  |
| Configure MPEG Streaming Client Connection<br>(Video output must be Enabled!Client network connection values apply to both Origination and Forwarding) |                                                                                     |  |  |  |
| Audio playout delay period is 6 seconds (min 6 secs recommended). Follow link to edit.                                                                 |                                                                                     |  |  |  |
| MPEG2:1/2-D1 Y MPEG 1/2 Video Format                                                                                                    | VLC A52(AC3) VLC A52(AC3) VLC A52(AC3)                                              |  |  |  |
| 100000 Video Bitrate (100000-10000000)                                                                                                    | 128Kbits/sec V MPEG Audio Bitrate                                                   |  |  |  |
|                                                                                                    | 44.1K samples/sec V MPEG Audio Sample rate                                          |  |  |  |
| CableVistaDVT Select Streaming MPEG Maximum of 2 Client interfaces reached.                                                                            |                                                                                     |  |  |  |
| Client<br>There are 2 defined client interfaces (max is                                                                                                | immediately)                                                                        |  |  |  |
| 2).                                                                                                    |                                                                                     |  |  |  |
| CableVistaDVT                                                                                                    | Client Interface Name                                                               |  |  |  |
| ENABLE Client Interface. Enabled. Uncheck to disable client.                                                                                           |                                                                                     |  |  |  |
| 239 1 7 7 P ( H ( H ) )                                                                                                    |                                                                                     |  |  |  |
| IP Address Kemote Host Unicast or J                                                                                                    | viulticast                                                                          |  |  |  |
| 7700 Remote Host Port                                                                                                    |                                                                                     |  |  |  |
| 16 Multicast TTL (1200)                                                                                                    |                                                                                     |  |  |  |
| Media Stream Control • Audio+Video • Audio Only • Video Only • Disable Audio & Video                                                                   |                                                                                     |  |  |  |
| 1 MPEG2-TS Program Association Table                                                                                                    | 1 MPEG2-TS Program Association Table(PAT)/Program Map Table(PMT) Program Number (in |  |  |  |
| Decimal, default is 1)                                                                                                    |                                                                                     |  |  |  |
| 42 MPEG2-TS PMT PID (in Hex, default is 42)                                                                                                    |                                                                                     |  |  |  |
| (770) Audio Stream PID (in Hex, default is 4:                                                                                                    | 5) 44 Video Stream PID (in Hex, default is 44)                                      |  |  |  |
| ✓ All FIPS codes trigger. Enabled. Alerts with any specific triggering FIPS.                                                                           | FIPS locations will trigger MPEG streaming. Uncheck to choose                       |  |  |  |
| ✓ All EAS codes trigger. Enabled. Alerts with any specific triggering EAS codes.                                                                       | EAS codes will trigger MPEG streaming. Uncheck to choose                            |  |  |  |

#### Figure 26: Setting up Net Alerts Stream MPEG on One-Net

# Step 5: Setting Up Force Tune on the CableVista

You must set up the force tune so that the stream will exist when force tune is being run.

Note: Monroe does not support Force Tune messaging via the user\_private\_descriptor E2.

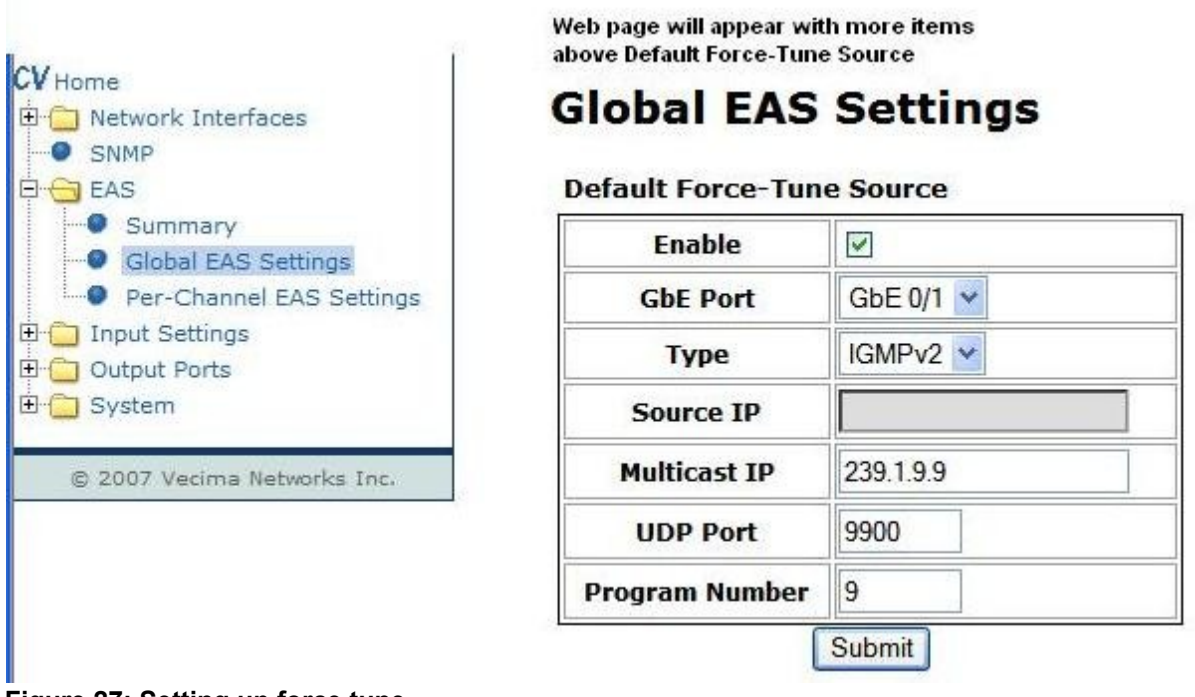

Figure 27: Setting up force tune

To test the force tune setup:

- 1. Run an alarm with Monroe One-Net that has priority in the CableVista's force tune range. The TV should switch to this Transport Stream. At the end of the alarm, the TV should switch back to regular program. Refer to the following figures:
  - Figure 15: One-Net sends EAS message
  - Figure 16: One-Net confirms sending EAS alarm

# Interpreting the EAS logs

When an EAS message is received by the CableVista, a process with a number of steps begins: the CableVista is initialized, the EAS message starts, and the EAS message ends.

- The initialization sets the CableVista to be ready to receive the EAS message. This has a **FLAG** value with rightmost digit ending in **1**.
- The start sending sends the information to set up the audio and possibly the force tune. This may be missing or have values set to 0's if no audio or force tune is configured. This has a **FLAG** value with rightmost digit ending in **3**. You can check the time stamps for FLAG 3 and FLAG 5 to determine if sufficient time exists to play out audio. Is the AMTR value for the crawl duration long enough to play out audio?
- The stop sendings sends the information to have the EAS message stopped, Input Settings-> Transport Streams activated, and IGMP joins removed. This has a **FLAG** value with rightmost digit ending in **5**.

| EAS States                         | Log                                                                                                    | Description                                                                                                    |
|------------------------------------|----------------------------------------------------------------------------------------------------|----------------------------------------------------------------------------------------------------|
| Initialize<br>Force Tune           | Nov 4 12:36:00 (none) daemon.debug<br>SCTE-18[698]: Decoded Force-Tune Stream<br>Info { Type:ASM, Phy Port:1, IP<br>Dest:224.1.0.73, IP Src:0.0.0.0, Udp<br>Port:1000 }                                    | <ul> <li>Phy Port is CableVista Gigbit port 0/1</li> <li>IP Dest is the unicast or multicast IP address of stream</li> <li>IP Source is the IP address of stream.</li> <li>UDP Port for stream.</li> </ul>                                                                                                    |
| Initialize<br>Audio                | Nov 4 12:35:42 (none) daemon.debug<br>SCTE-18[698]: Decoded Audio Stream Info<br>{ Type:ASM, Phy Port:1, IP<br>Dest:239.1.2.120, IP Src:0.0.0, Udp<br>Port:2400 }                                          | <ul> <li>Phy Port is CableVista Gigbit port 0/1.</li> <li>IP Dest is unicast or multicast IP of audio source. This can be from external transport stream or Monroe.internal audio.</li> </ul>                                                                                                    |
| Initialize<br>EAS message          | Nov 4 12:35:42 (none) daemon.debug<br>SCTE-18[698]: Decoded cable_emergency<br>{ CODE:RWT PRI:0x07, ID:0x01c6,<br>DUR:0x000f, PID:0x1ffc, APID:0x0045,<br>DPROG:0x0002, AMTR:0x001a,<br>FLAGS:0x00010201 } | <ul> <li>CODE is EAS alert code</li> <li>ID: in hex (0x01c6) Identifier from<br/>Monroe in decimal (454)</li> <li>PID is inband (0x1ffc) or out-of-band hex<br/>value (0x1ffb)</li> <li>APID is audio PID hex</li> <li>DPROG is minor program</li> <li>AMTR is event duration in seconds in hex.</li> <li>FLAGS 0x?????1 shows this is<br/>initialization string. (? is place holder and<br/>will have numbers)</li> </ul> |
| Start Sending<br>Force Tune Stream | Nov 4 12:36:00 (none) daemon.debug<br>SCTE-18[698]: Decoded Force-Tune Stream<br>Info { Type:ASM, Phy Port:1, IP<br>Dest:224.1.0.73, IP Src:0.0.0.0, Udp<br>Port:1000 }                                    | <ul> <li>Phy Port is CableVista Gigbit port 0/1</li> <li>IP Dest is the unicast or multicast IP address of stream</li> <li>IP Source is the IP address of stream.</li> <li>UDP Port for stream.</li> </ul>                                                                                                    |
| Start Sending<br>Audio             | Nov 4 12:36:00 (none) daemon.debug<br>SCTE-18[698]: Decoded Audio Stream Info<br>{ Type:ASM, Phy Port:1, IP<br>Dest:239.1.2.120, IP Src:0.0.0, Udp<br>Port:2400 }                                          | <ul> <li>Phy Port is CableVista Gigbit port 0/1.</li> <li>IP Dest is unicast or multicast IP of audio source. This can be from external transport stream or Monroe.internal audio.</li> </ul>                                                                                                    |
| Start Sending                      | Nov 4 12:36:00 (none) daemon.debug<br>SCTE-18[698]: Decoded cable_emergency                                                                                                    | CODE is EAS alert code                                                                                                    |

| EAS States                                                                             | Log                                                                                                    | Description                                                                                                    |
|----------------------------------------------------------------------------------------|----------------------------------------------------------------------------------------------------|----------------------------------------------------------------------------------------------------|
| EAS message                                                                            | { CODE:RWT PRI:0x07, ID:0x01c6,<br>DUR:0x000f, PID:0x1ffc, APID:0x0045,<br>DPROG:0x0002, AMTR:0x0009,<br>FLAGS:0x00010203 }                                                                                                    | <ul> <li>ID: in hex (0x01c6) Identifier from<br/>Monroe in decimal (454)</li> <li>PID is inband (0x1ffc) or out-of-band hex<br/>value (0x1ffb)</li> <li>APID is audio PID hex</li> <li>DPROG is minor program</li> <li>AMTR is event duration in seconds in hex.</li> <li>FLAGS 0x?????3 shows this is send<br/>message string. (? is place holder and will<br/>have numbers)</li> </ul>                                |
| End Message                                                                            | Nov 4 12:36:08 (none) daemon.debug<br>SCTE-18[698]: Decoded Force-Tune Stream<br>Info { Type:ASM, Phy Port:1, IP<br>Dest:224.1.0.73, IP Src:0.0.0.0, Udp<br>Port:1000 }                                                                                                    | <ul> <li>Phy Port is CableVista Gigbit port 0/1</li> <li>IP Dest is the unicast or multicast IP address of stream</li> <li>IP Source is the IP address of stream.</li> <li>UDP Port for stream.</li> </ul>                                                                                                    |
| End Message                                                                            | Nov 4 12:36:08 (none) daemon.debug<br>SCTE-18[698]: Decoded Audio Stream Info<br>{ Type:ASM, Phy Port:1, IP<br>Dest:239.1.2.120, IP Src:0.0.0, Udp<br>Port:2400 }                                                                                                    | <ul> <li>Phy Port is CableVista Gigbit port 0/1.</li> <li>IP Dest is unicast or multicast IP of audio source. This can be from external transport stream or Monroe.internal audio.</li> </ul>                                                                                                    |
| End Message                                                                            | Nov 4 12:36:08 (none) daemon.debug<br>SCTE-18[698]: Decoded cable_emergency<br>{ CODE:RWT PRI:0x07, ID:0x01c6,<br>DUR:0x000f, PID:0x1ffc, APID:0x0045,<br>DPROG:0x0002, AMTR:0x0002,<br>FLAGS:0x00010205 }                                                                                                | <ul> <li>CODE is EAS alert code</li> <li>ID: in hex (0x01c6) Identifier from<br/>Monroe in decimal (454)</li> <li>PID is inband (0x1ffc) or out-of-band hex<br/>value (0x1ffb)</li> <li>APID is audio PID hex</li> <li>DPROG is minor program</li> <li>AMTR is event duration in seconds in hex.</li> <li>FLAGS 0x?????5 shows this is end<br/>message string. (? is place holder and will<br/>have numbers)</li> </ul> |
| Does the Default<br>Expiry and End<br>Group after default<br>duration of 15<br>minutes | Nov 4 12:51:07 (none) daemon.debug<br>usermap[698]: Left IGMP group SAddr:<br>0.0.0.0 DAddr: 239.1.2.120<br>Nov 4 12:51:07 (none) daemon.debug<br>SCTE-18[698]: Event expiry occured for<br>cable_emergency { PRI:0x07, ID:0x01c6,<br>DUR:0x000f, PID:0x1ffc, APID:0x0045,<br>DPROG:0x0002, AMTR:0x0002 } | • The EAS TS IGMP group left IP address.                                                                                                    |

Table 1: CableVista EAS log states

# Sample Logs

When an EAS message is received by the CableVista, a process with a number of steps begins: the CableVista is initialized, the EAS message starts, and the EAS message ends. Each step on the process generates log information for the CableVista and One-Net. The following section shows samples of each log.

### Initialize EAS message

Nov 4 12:35:43 (none) daemon.debug remapd[698]: Buffering 1 EAS MPEG frame...

Nov 4 12:35:43 (none) daemon.debug set\_marv\_eas\_force\_tune[698]: mask: 000000 V: 481 PA: 482 SA: 483 PMT: 480 TT: 0 PCR: 481 Nov 4 12:35:43 (none) daemon.debug SCTE-18[698]: Performing Forcetune for channel\_mask: 0x000000

Nov 4 12:35:43 (none) daemon.debug SCTE-18[698]: External TS source for program found, adjusting streams

Nov 4 12:35:42 (none) daemon.debug SCTE-18[698]: Decoded Force-Tune Stream Info { Type:ASM, Phy Port:1, IP Dest:224.1.0.73, IP Src:0.0.0.0, Udp Port:1000 }

Nov 4 12:35:42 (none) daemon.debug SCTE-18[698]: Decoded Audio Stream Info { Type:ASM, Phy Port:1, IP Dest:239.1.2.120, IP Src:0.0.0, Udp Port:2400 }

Nov 4 12:35:42 (none) daemon.debug SCTE-18[698]: Decoded cable\_emergency { CODE:RWT PRI:0x07, ID:0x01c6, DUR:0x000f, PID:0x1ffc, APID:0x0045, DPROG:0x0002, AMTR:0x001a, FLAGS:0x00010201 ... }

Nov 4 12:35:42 (none) daemon.warn remapd[698]: Alarm Asserted: EAS(SCTE-18) Message: EAS Message: Event Code RWT Priority 7 Nov 4 12:35:42 (none) daemon.debug remapd[698]: Buffering 1 EAS MPEG frame...

#### Start Sending EAS message

Nov 4 12:36:00 (none) daemon.debug remapd[698]: Unbuffering 1 EAS MPEG frames with channel mask 0x030033...

Nov 4 12:36:00 (none) daemon.debug remapd[698]: Buffering 1 EAS MPEG frame...

Nov 4 12:36:00 (none) daemon.debug SCTE-18[698]: Decoded Force-Tune Stream Info { Type:ASM, Phy Port:1, IP Dest:224.1.0.73, IP Src:0.0.0, Udp Port:1000 }

Nov 4 12:36:00 (none) daemon.debug SCTE-18[698]: Decoded Audio Stream Info { Type:ASM, Phy Port:1, IP Dest:239.1.2.120, IP Src:0.0.0, Udp Port:2400 }

Nov 4 12:36:00 (none) daemon.debug SCTE-18[698]: Decoded cable\_emergency { CODE:RWT PRI:0x07, ID:0x01c6, DUR:0x000f, PID:0x1ffc, APID:0x0045, DPROG:0x0002, AMTR:0x0009, FLAGS:0x00010203 ... }

Nov 4 12:36:00 (none) daemon.debug remapd[698]: Unbuffering 1 EAS MPEG frames with channel mask 0x030033...

Nov 4 12:36:00 (none) daemon.debug remapd[698]: Buffering 1 EAS MPEG frame...

Nov 4 12:36:00 (none) daemon.debug remapd[698]: Unbuffering 1 EAS MPEG frames with channel mask 0x030033...

Nov 4 12:36:00 (none) daemon.debug remapd[698]: Buffering 1 EAS MPEG frame...

Nov 4 12:36:00 (none) daemon.debug SCTE-18[698]: Decoded Force-Tune Stream Info { Type:ASM, Phy Port:1, IP Dest:224.1.0.73, IP Src:0.0.0, Udp Port:1000 }

Nov 4 12:36:00 (none) daemon.debug SCTE-18[698]: Decoded Audio Stream Info { Type:ASM, Phy Port:1, IP Dest:239.1.2.120, IP Src:0.0.0, Udp Port:2400 }

Nov 4 12:36:00 (none) daemon.debug SCTE-18[698]: Decoded cable\_emergency { CODE:RWT PRI:0x07, ID:0x01c6, DUR:0x000f,

PID:0x1ffc, APID:0x0045, DPROG:0x0002, AMTR:0x0009, FLAGS:0x00010203 ... }

Nov 4 12:36:00 (none) daemon.debug remapd[698]: Unbuffering 1 EAS MPEG frames with channel mask 0x030033...

Nov 4 12:36:00 (none) daemon.debug remapd[698]: Buffering 1 EAS MPEG frame...

#### End EAS message

Nov 4 12:51:07 (none) daemon.debug usermap[698]: Left IGMP group SAddr: 0.0.0.0 DAddr: 239.1.2.120

Nov 4 12:51:07 (none) daemon.debug SCTE-18[698]: Event expiry occured for cable\_emergency { PRI:0x07, ID:0x01c6, DUR:0x000f, PID:0x1ffc, APID:0x0045, DPROG:0x0002, AMTR:0x0002 ... }

Nov 4 12:36:09 (none) daemon.debug SCTE-18[698]: Force-tune event expiry occured.

Nov 4 12:36:08 (none) daemon.debug remapd[698]: Unbuffering 1 EAS MPEG frames with channel mask 0x030033...

Nov 4 12:36:08 (none) daemon.debug remapd[698]: Buffering 1 EAS MPEG frame...

Nov 4 12:36:08 (none) daemon.debug SCTE-18[698]: Decoded Force-Tune Stream Info { Type:ASM, Phy Port:1, IP Dest:224.1.0.73, IP Src:0.0.0.0, Udp Port:1000 }

Nov 4 12:36:08 (none) daemon.debug SCTE-18[698]: Decoded Audio Stream Info { Type:ASM, Phy Port:1, IP Dest:239.1.2.120, IP Src:0.0.0, Udp Port:2400 }

Nov 4 12:36:08 (none) daemon.debug SCTE-18[698]: Decoded cable\_emergency { CODE:RWT PRI:0x07, ID:0x01c6, DUR:0x000f, PID:0x1ffc, APID:0x0045, DPROG:0x0002, AMTR:0x0002, FLAGS:0x00010205 ... }

Nov 4 12:36:07 (none) daemon.debug remapd[698]: Unbuffering 1 EAS MPEG frames with channel mask 0x030033...

Nov 4 12:36:07 (none) daemon.debug remapd[698]: Buffering 1 EAS MPEG frame...

Nov 4 12:36:07 (none) daemon.debug remapd[698]: Unbuffering 1 EAS MPEG frames with channel mask 0x030033...

Nov 4 12:36:07 (none) daemon.debug remapd[698]: Buffering 1 EAS MPEG frame..

#### Figure 28: CableVista Sample Log for EAS Message

### **One-Net Log for EAS Message**

Click Server>logs>Operation Log to display the page that shows the One-Net logs for EAS messages

Heading information on EAS message

Log File for Dec 4, 2008 08:09:00 AM : SERVER: -----Start ORIGINATED Alert id 655.-----08:09:00 AM : SERVER: -----ORIGINATING EAS Alert-----08:09:00 AM : Alert ID = 655 Alert type = RWT Channel ID = Orig EAS Header='ZCZC-EAS-RWT-004021-004013+0015-3391401-Vecima -' 08:09:00 AM : 08:09:00 AM : Vecima Networks HAS ISSUED A REQUIRED WEEKLY TEST FOR THE FOLLOWING COUNTIES/AREAS: Pinal, AZ; Maricopa, AZ; AT 8:01 AM ON DEC 4, 2008 EFFECTIVE UNTIL 8:16 AM. MESSAGE FROM Vecima . Log of EAS messaging and Clients 08:09:00 AM : DVS644: Client 1 All FIPS locations are accepted. 08:09:00 AM : DVS644: Client 1 All EAS Codes are accepted. 08:09:00 AM : DVS644: Client DVS644/SCTE18 send via Standard MPE2 Transport Stream delivery. 08:09:00 AM : DVS644: Sending DVS644/SCTE18 alert for client DVS644.1 to DASDEC network server. 08:09:00 AM : STREAM MPEG: Client 1 All FIPS locations are accepted. 08:09:00 AM : STREAM MPEG: Client 1 All EAS Codes are accepted. 08:09:00 AM : SERVER: Streaming MPEG Video/Audio to client 1 at '239.1.10.45:4500'. 08:09:00 AM : SERVER: Starting Alert Video. Video duration is 0 minutes 24 seconds. 08:09:06 AM : NETWORK: DVS644 Client 1: Sent SCTE18 EAS (seqnum=30,time remaining=13,CRC=-1099975875[0xbe6fb33d]) to IP 192.168.230.234:5050: 2 copies 08:09:10 AM : VIDEO: Start Page Display 08:09:10 AM : SERVER: GPO EAS VIDEO (state to ON) ignored. 08:09:11 AM : SERVER: GPO EAS BROADCAST has been Closed (ON). 08:09:11 AM : SERVER: GPO BALANCED\_AUDIO\_OUT has been Closed (ON). 08:09:11 AM : SERVER: GPO EAS\_AUDIBLE (state to ON) ignored. 08:09:11 AM : SERVER: GPO EAS\_BROADCAST.START (pulse) ignored. 08:09:11 AM : SERVER: GPO EAS\_BROADCAST.START\_STOP (pulse) ignored. 08:09:11 AM : AUDIO: Playing file '/opt/dasdec/dasdec/originated events/Orig 655 2008 12 04 08 08 59 header.wav' 08:09:11 AM : STREAM MPEG: MPEG Aud/Vid streaming to 'UDP:239.1.10.45:4500' started. AudPID=0x455,VidPID=0x44 08:09:13 AM : NETWORK: DVS644 Client 1: Sent SCTE18 EAS (seqnum=31,time remaining=7,CRC=-1950629674[0x8bbbc0d6]) to IP 192.168.230.234:5050: 2 copies 08:09:18 AM : AUDIO: Playing file '/opt/dasdec/dasdec/static\_audio/eom44100.wav' 08:09:19 AM : NETWORK: DVS644 Client 1: Sent SCTE18 EAS (seqnum=0,time DVS644 Client 1: Sent SCTE18 EAS (seqnum=0,time remaining=1,CRC=760216900[0x2d4ffd44]) to IP 192.168.230.234:5050: 2 copies 08:09:25 AM : SERVER: GPO EAS AUDIBLE (state to OFF) ignored. 08:09:25 AM : SERVER: ORIGINATED Alert ID 655 Ended. 08:09:25 AM : -----08:09:25 AM : SERVER: Alert End : GPO EAS BROADCAST has been Opened (OFF). 08:09:25 AM : SERVER: GPO EAS BROADCAST.STOP (pulse) ignored. 08:09:25 AM : SERVER: GPO EAS BROADCAST.START STOP (pulse) ignored. 08:09:34 AM : NETWORK: DVS644 Client 0: Sent SCTE18 EAS (seqnum=17,time remaining=2,CRC=-684290072[0xd7368fe8]) to IP 192.168.230.232:1200: 2 copies 08:09:36 AM : VIDEO: End Page Display 08:09:41 AM : SERVER: GPO EAS\_VIDEO (state to OFF) ignored. 08:09:42 AM : SERVER: Video for ORIGINATED Alert ID 655 Ended. -----08:09:43 AM : STREAM MPEG: MPEG stream to '239.1.10.45:4500' stopped. 08:16:00 AM : SERVER: -----ORIGINATED EAS Alert Expired-----08:16:00 AM : Alert ID = 655 Alert type = RWT Channel ID = Orig 08:16:00 AM : EAS Header='ZCZC-EAS-RWT-004021-004013+0015-3391401-Vecima

#### Figure 29: Monroe Log File Sections

## Cable Vista Log with Crawl Only

#### CableVista Log with crawl only

This is the end of the message.

Dec 4 10:24:24 (none) daemon.debug SCTE-18[956]: Event expiry occured for cable\_emergency { PRI:0x0b, ID:0x0291, DUR:0x000f, PID:0x1ffc, APID:0x0000, DPROG:0x0003, AMTR:0x000d ... }

Dec 4 10:09:37 (none) daemon.err remapd[956]: Alarm Asserted: EAS Force Tune Failed: EAS Force tune failed

Dec 4 10:09:37 (none) daemon.debug SCTE-18[956]: Force-tune event expiry occured.

... Does repeated Discard Duplicate current

Dec 4 10:09:37 (none) daemon.debug SCTE-18[956]: Discarded duplicate current cable\_emergency { CODE:RWT, PRI:0x0b, ID:0x0291, DUR:0x000f, PID:0x1ffc, APID:0x0000, DPROG:0x0003, AMTR:0x000d, FLAGS:0x00000201 ... }

Dec 4 10:09:24 (none) daemon.debug remapd[956]: Unbuffering 1 EAS MPEG frames with channel mask 0x000000...

Dec 4 10:09:24 (none) daemon.debug remapd[956]: Buffering 1 EAS MPEG frame...

Dec 4 10:09:24 (none) daemon.debug SCTE-18[956]: Discarded duplicate current cable\_emergency { CODE:RWT, PRI:0x0b, ID:0x0291, DUR:0x000f, PID:0x1ffc, APID:0x0000, DPROG:0x0003, AMTR:0x000d, FLAGS:0x00000201 ... }

Dec 4 10:09:24 (none) daemon.debug remapd[956]: Unbuffering 1 EAS MPEG frames with channel mask 0x000000...

Dec 4 10:09:24 (none) daemon.debug remapd[956]: Buffering 1 EAS MPEG frame...

Dec 4 10:09:24 (none) daemon.debug remapd[956]: Unbuffering 2 EAS MPEG frames with channel mask 0x000000... Dec 4 10:09:24 (none) daemon.debug remapd[956]: Buffering 1 EAS MPEG frame...

The EAS message sends information to inialize the EAS message. The force tune and Decoded Audio Stream Info have 0's for the IP addressing information.

Dec 4 10:09:24 (none) daemon.debug SCTE-18[956]: Performing Forcetune for channel\_mask: 0x000000

Dec 4 10:09:24 (none) daemon.debug SCTE-18[956]: External TS source for program found, adjusting streams

Dec 4 10:09:24 (none) daemon.debug SCTE-18[956]: Decoded Force-Tune Stream Info { Type:NONE, Phy Port:0, IP Dest:0.0.0.0, IP Src:0.0.0.0, Udp Port:0 }

Dec 4 10:09:24 (none) daemon.debug SCTE-18[956]: Decoded Audio Stream Info { Type:NONE, Phy Port:1, IP Dest:0.0.0.0, IP Src:0.0.0.0, Udp Port:0 }

Dec 4 10:09:24 (none) daemon.debug SCTE-18[956]: Decoded cable\_emergency { CODE:RWT, PRI:0x0b, ID:0x0291, DUR:0x000f, PID:0x1ffc, APID:0x0000, DPROG:0x0003, AMTR:0x000d, FLAGS:0x00000201 ... }

Dec 4 10:09:24 (none) daemon.notice remapd[956]: Alarm Asserted: EAS(SCTE-18) Message: EAS Message Event Code RWT Priority 11

This clears previous EAS messages before starting the next message.

Dec 4 10:09:24 (none) daemon.debug SCTE-18[956]: Event expiry occured for cable\_emergency { PRI:0x0b, ID:0x0290, DUR:0x000f, PID:0x1ffc, APID:0x0000, DPROG:0x0003, AMTR:0x0000 ... }

Dec 4 10:09:24 (none) daemon.debug remapd[956]: Buffering 1 EAS MPEG frame...

Dec 4 10:08:34 (none) daemon.warn log[3321]: Log cleared By User

The start of the EAS message occurs after the previous EAS message is cleared. This is the start of the log.

Figure 30: CableVista log with crawl only

### Monroe One-Net Log with Crawl Only

Only information for Client 1 is included. Each client has own information.

```
10:09:06 AM : SERVER: -----Start ORIGINATED Alert id 657.-----
10:09:06 AM : SERVER: -----ORIGINATING EAS Alert-----
10:09:06 AM :
                     Alert ID = 657 Alert type = RWT Channel ID = Orig
10:09:06 AM :
                     EAS Header='ZCZC-EAS-RWT-004021-004013+0015-3391608-Vecima -'
10:09:06 AM : Vecima Networks HAS ISSUED A REQUIRED WEEKLY TEST FOR THE FOLLOWING COUNTIES/AREAS:
Pinal, AZ;
Maricopa, AZ;
AT 10:08 AM
ON DEC 4, 2008
EFFECTIVE UNTIL 10:23 AM.
MESSAGE FROM Vecima .
10:09:06 AM : DVS644:
                              Sending DVS644/SCTE18 alert for client DVS644.0 to DASDEC network server.
10:09:06 AM : DVS644: Client 1 All FIPS locations are accepted.
10:09:06 AM : DVS644: Client 1 All EAS Codes are accepted.
10:09:06 AM : DVS644: Client DVS644/SCTE18 send via Standard MPE2 Transport Stream delivery.
10:09:06 AM : DVS644: Sending DVS644/SCTE18 alert for client DVS644.1 to DASDEC network server.
10:09:12 AM : NETWORK: DVS644 Client 1: Sent SCTE18 EAS (seqnum=4,time
remaining=13,CRC=420735476[0x1913e9f4]) to IP 192.168.230.234:5050: 2 copies
10:09:16 AM : VIDEO: Start Page Display
10:09:16 AM : SERVER: GPO EAS_VIDEO (state to ON) ignored.
10:09:17 AM : SERVER: GPO EAS_BROADCAST has been Closed (ON).
10:09:17 AM : SERVER: GPO BALANCED_AUDIO_OUT has been Closed (ON).
10:09:17 AM : SERVER:GPO EAS_AUDIBLE (state to ON) ignored.10:09:17 AM : SERVER:GPO EAS_BROADCAST.START (pulse) ignored.10:09:17 AM : SERVER:GPO EAS_BROADCAST.START_STOP (pulse) ignored.10:09:17 AM : AUDIO:Playing file
'/opt/dasdec/dasdec/originated events/Orig 657 2008 12 04 10 09 05 header.wav'
10:09:19 AM : NETWORK: DVS644 Client 1: Sent SCTE18 EAS (seqnum=5,time remaining=7,CRC=-
811034239[0xcfa89981]) to IP 192.168.230.234:5050: 2 copies
10:09:31 AM : SERVER: GPO EAS_AUDIBLE (state to OFF) ignored.
10:09:31 AM : SERVER: ORIGINATED Alert ID 657 Ended.
10:09:31 AM : -----
10:09:31 AM : SERVER: Alert End : GPO EAS BROADCAST has been Opened (OFF).
10:09:31 AM : SERVER: GPO EAS BROADCAST.STOP (pulse) ignored.
10:09:31 AM : SERVER: GPO EAS BROADCAST.START STOP (pulse) ignored.
10:09:41 AM : VIDEO:
                              End Page Display
10:09:47 AM : SERVER: GPO EAS_VIDEO (state to OFF) ignored.
10:09:48 AM : SERVER: Video for ORIGINATED Alert ID 657 Ended.
10:23:00 AM : SERVER: -----ORIGINATED EAS Alert Expired------
10:23:00 AM : Alert ID = 657 Alert type = RWT Channel ID = Orig
10:23:00 AM : EAS Header='ZCZC-EAS-RWT-004021-004013+0015-3391608-Vecima -'
10:23:00 AM :
```

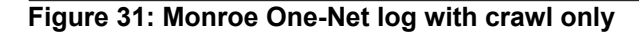

# **Generating Logs for Text Crawl and Force Tune**

Sending a text crawl with the following configurations lets you see where the values are displayed in logs; however, the settings will not provide a real force tune or audio with crawl on your system.

Note: The force tune IP that results from these settings does not have an active Transport Stream.

CableVista settings:

- out-of-band 239.1.2.120 UDP 2400
- Default force Tune 239.1.9.9 UDP 9900 Program 9.

#### Monroe settings:

- Client
  - 239.1.2.120 UDP 2400
  - MPEG Audio Sync Private Descriptor
  - 239.1.7.7 UDP 7700 APID 770
- Monroe MPEG Stream
- 239.1.8.8 UDP 8800
  - Program 8
  - Default values for others
  - Program 1
  - PMTP PID 42
  - Audio Stream PID 45
  - Video Stream PID 44

## **CableVista Logs**

The top of log has the last entries.

CableVista Log -- settings for Force Tune and audio. Repeatative items removed and replaced with elipsis

```
Dec 17 10:57:07 (none) daemon.debug usermap[955]: Left IGMP group SAddr: 0.0.0.0 DAddr: 239.1.7.7
Dec 17 10:57:07 (none) daemon.debug remapd[955]: 707: Ack alarm name alarm: EAS Pid Conflict
Dec 17 10:57:07 (none) daemon.debug remapd[955]: 707: Ack alarm name alarm: Program Redundancy Failed
Dec 17 10:57:07 (none) daemon.debug remapd[955]: 707: Ack alarm name alarm: Program Redundancy Failover
Dec 17 10:57:07 (none) daemon.debug remapd[955]: 707: Ack alarm name alarm: TS No Supported Video Found
Dec 17 10:57:07 (none) daemon.debug remapd[955]: 707: Ack alarm name alarm: TS No Supported Video Found
Dec 17 10:57:07 (none) daemon.debug remapd[955]: 707: Ack alarm name alarm: TS No Supported Audio Found
Dec 17 10:57:07 (none) daemon.debug remapd[955]: 707: Ack alarm name alarm: TS Encrypted
Dec 17 10:57:07 (none) daemon.debug remapd[955]: 707: Ack alarm name alarm: TS Bitrate Exceeds Max
Dec 17 10:57:07 (none) daemon.debug remapd[955]: 707: Ack alarm name alarm: TS Program Count Exceeds Max
Dec 17 10:57:07 (none) daemon.debug remapd[955]: 707: Ack alarm name alarm: TS PID Count Exceeds Max
Dec 17 10:57:07 (none) daemon.debug remapd[955]: 707: Ack alarm name alarm: TS PID Count Exceeds Max
Dec 17 10:57:07 (none) daemon.debug remapd[955]: 707: Ack alarm name alarm: TS PCR Repetition
Dec 17 10:57:07 (none) daemon.debug remapd[955]: 707: Ack alarm name alarm: TS Video Bitrate Exceeds Max
Dec 17 10:57:07 (none) daemon.debug remapd[955]: 707: Ack alarm name alarm: TS PAT Decode Error
Dec 17 10:57:07 (none) daemon.debug remapd[955]: 707: Ack alarm name alarm: TS PMT Decode Error
Dec 17 10:57:07 (none) daemon.debug remapd[955]: 707: Ack alarm name alarm: TS No Data
```

•••

Dec 17 10:57:07 (none) daemon.debug usermap[955]: Left IGMP group SAddr: 0.0.0.0 DAddr: 239.1.9.9

Dec 17 10:57:07 (none) daemon.debug remapd[955]: 707: Ack alarm name alarm: EAS Pid Conflict ... repeats same as above twice

Dec 17 10:43:47 (none) daemon.warn statusd[389]: Alarm Cleared: Output Channel Continuity: Output Channel 6/2.1 continuity error ... repeats this for each output while doing EAS since no valid TS

Dec 17 10:42:50 (none) daemon.info statusd[389]: Alarm Asserted: TS Continuity Count Error: GbE Port 0/1 [Src 0.0.0.0] Grp 224.1.0.64

Vecima Networks Inc. CableVista - OneNet YD31001025EAS\_MONROE\_R03.doc Page 37 of 44 Vecima Networks Confidential and Proprietary

CableVista Log -- settings for Force Tune and audio. Repeatative items removed and replaced with elipsis

| Port 1000 Program 1                                                                                                    |
|----------------------------------------------------------------------------------------------------|
| Dec 17 10:42:10 (none) daemon.info remapd[955]: Alarm Cleared: TS No Data: GbE Port 0/2 [Src 0.0.0.0] Grp 239.1.7.7 Port 7700<br>Dec 17 10:42:09 (none) daemon.info remapd[955]: Alarm Asserted: TS No Data: GbE Port 0/2 [Src 0.0.0.0] Grp 239.1.7.7 Port 7700<br>Dec 17 10:42:09 (none) daemon.info remapd[955]: Alarm Asserted: TS No Data: GbE Port 0/1 [Src 0.0.0.0] Grp 239.1.9.9 Port 9900<br>Dec 17 10:42:09 (none) daemon.info remapd[955]: Alarm Asserted: TS No Data: GbE Port 0/1 [Src 0.0.0.0] Grp 239.1.9.9 Port 9900<br>Dec 17 10:42:09 (none) daemon.info remapd[955]: Alarm Asserted: TS No Data: GbE Port 0/1 [Src 0.0.0.0] Grp 239.1.9.9 Port 9900<br>Dec 17 10:42:09 (none) daemon.err remapd[955]: Alarm Asserted: EAS Force Tune Failed: EAS Force tune failed<br>Dec 17 10:42:09 (none) daemon.debug SCTE-18[955]: Force-tune event expiry occured.<br>Dec 17 10:42:03 (none) daemon.debug remapd[955]: Unbuffering 1 EAS MPEG frames with channel mask 0x331f33<br>Dec 17 10:42:03 (none) daemon.debug sCTE-18[955]: Decoded Force-Tune Stream Info { Type:ASM, Phy Port:1, IP Dest:239.1.9.9, IP<br>Src:0.0.0.0, Udp Port:9900 } |
| Src:0.0.00, Udp Port:7700 }                                                                                                    |
| PID:0x1ffc, APID:0x0770, DPROG:0x0003, AMTR:0x0002, FLAGS:0x00010205 }<br>Dec 17 10:42:03 (none) daemon debug remapd[955]: Unbuffering 1 EAS MPEG frames with channel mask 0x331f33                                                                                                    |
| Dec 17 10:42:03 (none) daemon.debug remapd[955]: Buffering 1 EAS MPEG frame<br>Dec 17 10:42:03 (none) daemon.debug remapd[955]: Unbuffering 1 EAS MPEG frames with channel mask 0x331f33                                                                                                    |
| Dec 17 10:42:03 (none) daemon.debug remapd[955]: Buffering 1 EAS MPEG frame                                                                                                    |
| Dec 17 10:42:03 (none) daemon.debug SCTE-18[955]: Stopping playback of EAS audio PID 0x0770 for Channels: 0xCC8FCC<br>Dec 17 10:42:03 (none) daemon.debug SCTE-18[955]: Decoded Force-Tune Stream Info { Type:ASM, Phy Port:1, IP Dest:239.1.9.9, IP<br>Src:0.0.0.0, Udp Port:9900 }                                                                                                    |
| Dec 17 10:42:03 (none) daemon.debug SCTE-18[955]: Decoded Audio Stream Info { Type:ASM, Phy Port:2, IP Dest:239.1.7.7, IP Src:0 0 0 0 Udp Port:7700 }                                                                                                    |
| Dec 17 10:42:03 (none) daemon.debug SCTE-18[955]: Decoded cable_emergency { CODE:HMW, PRI:0x0b, ID:0x02a0, DUR:0x000f, PID:0x1ffc, APID:0x0770, DPROG:0x0003, AMTR:0x0002, FLAGS:0x00010205 }<br>Dec 17 10:42:03 (none) daemon.debug remapd[955]: Unbuffering 1 EAS MPEG frames with channel mask 0x331f33                                                                                                    |
| Dec 17 10:41:59 (none) daemon.debug remapd[955]: Unbuffering 1 EAS MPEG frames with channel mask 0x331f33                                                                                                    |
| Dec 17 10:41:59 (none) daemon debug remand[955]: Buffering 1 EAS MPEG frame                                                                                                    |
| Dec 17 10:41:59 (none) daemon.debug SCTE-18[955]: Decoded Force-Tune Stream Info { Type:ASM, Phy Port:1, IP Dest:239.1.9.9, IP Src:0.0.0.0, Udp Port:9900 }                                                                                                    |
| Dec 17 10:41:59 (none) daemon.debug SCTE-18[955]: Decoded Audio Stream Info { Type:ASM, Phy Port:2, IP Dest:239.1.7.7, IP Src:0.0.0, Udp Port:7700 }                                                                                                    |
| Dec 17 10:41:59 (none) daemon.debug SCTE-18[955]: Decoded cable_emergency { CODE:HMW, PRI:0x0b, ID:0x02a0, DUR:0x000f, PID:0x1ffc, APID:0x0770, DPROG:0x0003, AMTR:0x0006, FLAGS:0x00010203 }                                                                                                    |
| Dec 17 10:41:59 (none) daemon.debug remapd[955]: Unbuffering 1 EAS MPEG frames with channel mask 0x331f33<br>Dec 17 10:41:59 (none) daemon.debug remapd[955]: Buffering 1 EAS MPEG frame                                                                                                    |
| Dec 17 10:41:59 (none) daemon.debug remapd[955]: Unbuffering 1 EAS MPEG frames with channel mask 0x331f33<br>Dec 17 10:41:59 (none) daemon.debug remapd[955]: Buffering 1 EAS MPEG frame                                                                                                    |
| Dec 17 10:41:59 (none) daemon.debug SCTE-18[955]: Decoded Force-Tune Stream Info { Type:ASM, Phy Port:1, IP Dest:239.1.9.9, IP Src:0.0.0.0, Udp Port:9900 }                                                                                                    |
| Dec 17 10:41:59 (none) daemon.debug SCTE-18[955]: Decoded Audio Stream Info { Type:ASM, Phy Port:2, IP Dest:239.1.7.7, IP Src:0.0.0.0, Udp Port:7700 }                                                                                                    |
| Dec 17 10:41:59 (none) daemon.debug SCTE-18[955]: Decoded cable_emergency { CODE:HMW, PRI:0x0b, ID:0x02a0, DUR:0x000f, PID:0x1ffc, APID:0x0770, DPROG:0x0003, AMTR:0x0006, FLAGS:0x00010203 }                                                                                                    |
| Dec 17 10:41:59 (none) daemon.debug remapd[955]: Unbuffering 1 EAS MPEG frames with channel mask 0x331f33<br>Dec 17 10:41:59 (none) daemon.debug remapd[955]: Buffering 1 EAS MPEG frame                                                                                                    |
| repeats and decreases AMTR which is a hex number representing seconds. The increment value is set on Monroe                                                                                                    |
|                                                                                                    |
| <br>Dec 17 10:41:04 (none) daemon.debug SCTE-18[955]: Starting playback of EAS audio PID 0x0770 for Channels: 0xCC8FCC<br>Dec 17 10:41:04 (none) daemon.debug SCTE-18[955]: Decoded Force-Tune Stream Info { Type:ASM, Phy Port:1, IP Dest:239.1.9.9, IP<br>Src:0.0.0.0, Udp Port:9900 }                                                                                                    |
| Dec 17 10:41:04 (none) daemon.debug SCTE-18[955]: Decoded Audio Stream Info { Type:ASM, Phy Port:2, IP Dest:239.1.7.7, IP Src:0.0.0.0, Udp Port:7700 }                                                                                                    |
| Dec 17 10:41:04 (none) daemon.debug SCTE-18[955]: Decoded cable_emergency { CODE:HMW, PRI:0x0b, ID:0x02a0, DUR:0x000f, PID:0x1ffc, APID:0x0770, DPROG:0x0003, AMTR:0x003c, FLAGS:0x00010203 }                                                                                                    |
| Dec 17 10:41:04 (none) daemon.debug remapd[955]: Unbuttering 1 EAS MPEG frames with channel mask 0x331f33<br>Dec 17 10:41:04 (none) daemon.debug remapd[955]: Buffering 1 EAS MPEG frame                                                                                                    |
| Dec 17 10:40:57 (none) daemon.debug ue_set_pcr_index[389]: Updated PCR Index to 0 for 8191 on 16<br>Dec 17 10:40:57 (none) daemon.debug ue_set_pcr_index[389]: Updated PCR Index to 0 for 8191 on 14                                                                                                    |
|                                                                                                    |

Dec 17 10:40:57 (none) daemon.debug remapd[955]: Unbuffering 1 EAS MPEG frames with channel mask 0x331f33... Dec 17 10:40:57 (none) daemon.debug remapd[955]: Buffering 1 EAS MPEG frame... Dec 17 10:40:57 (none) daemon.debug remapd[955]: Unbuffering 2 EAS MPEG frames with channel mask 0x331f33... CableVista Log -- settings for Force Tune and audio. Repeatative items removed and replaced with elipsis

Dec 17 10:40:57 (none) daemon.debug remapd[955]: Buffering 1 EAS MPEG frame... Dec 17 10:40:57 (none) daemon.debug igmp[955]: IGMP group joined SAddr: 0.0.0 DAddr: 239.1.7.7 Dec 17 10:40:57 (none) daemon.debug igmp[955]: IGMP group joined SAddr: 0.0.0 DAddr: 239.1.9.9 Dec 17 10:40:57 (none) daemon.debug SCTE-18[955]: Decoded Force-Tune Stream Info { Type:ASM, Phy Port:1, IP Dest:239.1.9.9, IP Src:0.0.0, Udp Port:9900 } Dec 17 10:40:57 (none) daemon.debug SCTE-18[955]: Decoded Audio Stream Info { Type:ASM, Phy Port:2, IP Dest:239.1.7.7, IP Src:0.0.0, Udp Port:7700 } Dec 17 10:40:57 (none) daemon.debug SCTE-18[955]: Decoded cable\_emergency { CODE:HMW, PRI:0x0b, ID:0x02a0, DUR:0x000f, PID:0x1ffc, APID:0x0770, DPROG:0x0003, AMTR:0x0042, FLAGS:0x00010201 ... } Dec 17 10:40:57 (none) daemon.debug SCTE-18[955]: Alarm Asserted: EAS(SCTE-18) Message: EAS Message Event Code HMW Priority 11 Dec 17 10:40:57 (none) daemon.debug SCTE-18[955]: Event expiry occured for cable\_emergency { PRI:0x0b, ID:0x029f, DUR:0x000f, PID:0x1ffc, APID:0x0770, DPROG:0x0003, AMTR:0x0000 ... } Dec 17 10:40:57 (none) daemon.debug SCTE-18[955]: Event expiry occured for cable\_emergency { PRI:0x0b, ID:0x029f, DUR:0x000f, PID:0x1ffc, APID:0x0770, DPROG:0x0003, AMTR:0x0000 ... } Dec 17 10:40:57 (none) daemon.debug SCTE-18[955]: Event expiry occured for cable\_emergency { PRI:0x0b, ID:0x029f, DUR:0x000f, PID:0x1ffc, APID:0x0770, DPROG:0x0003, AMTR:0x0000 ... } Dec 17 10:40:57 (none) daemon.debug remapd[955]: Buffering 1 EAS MPEG frame... Dec 17 10:40:57 (none) daemon.warn log[27886]: Log cleared By User

End of CableVista Log

```
Figure 32: CableVista Logs
```

## **One-Net Logs**

The Monroe One-Net log has the first entries at the top.

Monroe Log repeatitive entries or other clients removed and replaced with elipsis

```
Log File for Dec 17,2008
10:40:50 AM : SERVER: -----Start ORIGINATED Alert id 672.-----
10:40:50 AM : SERVER: -----ORIGINATING EAS Alert-----
10:40:50 AM : Alert ID = 672 Alert type = HMW Channel ID = Orig
10:40:50 AM : EAS Header='ZCZC-EAS-HMW-006007+0015-3521640-Vecima -'
10:40:50 AM : Vecima Networks HAS ISSUED A HAZARDOUS MATERIALS WARNING FOR THE FOLLOWING
COUNTIES/AREAS:
Butte, CA;
AT 10:40 AM
ON DEC 17, 2008
EFFECTIVE UNTIL 10:55 AM.
MESSAGE FROM Vecima
10:40:50 AM : DVS644: Client 1 All FIPS locations are accepted.
10:40:50 AM : DVS644: Client 1 All EAS Codes are accepted.
10:40:50 AM : DVS644: Client DVS644/SCTE18 send via Standard MPE2 Transport Stream delivery.
10:40:50 AM : DVS644: Sending DVS644/SCTE18 alert for client DVS644.1 to DASDEC network server.
10:40:50 AM : STREAM MPEG: Client 1 All FIPS locations are accepted.
10:40:50 AM : STREAM MPEG: Client 1 All EAS Codes are accepted.
10:40:50 AM : SERVER:Streaming MPEG Video/Audio to client 1 at '239.1.8.8:8800'.10:40:50 AM : SERVER:Starting Alert Video. Video duration is 1 minutes 17 seconds.10:40:50 AM : SERVER:Serial Interface Not Enabled
10:40:51 AM : SERVER: Starting Alert Audio (pending alert audio events=0)
10:40:57 AM : NETWORK: DVS644 Client 1: Sent SCTE18 EAS (seqnum=14,time
remaining=66,CRC=860401899[0x3348b0eb]) to IP 239.1.2.120:2400: 2 copies
10:41:01 AM : VIDEO: Start Page Display
10:41:01 AM : SERVER: GPO EAS VIDEO (state to ON) ignored.
10:41:01 AM : SERVER: GPO EAS_BROADCAST has been Closed (ON).
10:41:01 AM : SERVER: GPO BALANCED_AUDIO_OUT has been Closed (ON).
10:41:01 AM : SERVER: GPO EAS_AUDIBLE (state to ON) ignored.
10:41:01 AM : SERVER: GPO EAS_BROADCAST.START (pulse) ignored.
10:41:01 AM : SERVER: GPO EAS_BROADCAST.START_STOP (pulse) ignored.
10:41:02 AM : STREAM MPEG: MPEG Aud/Vid streaming to 'UDP:239.1.8.8:8800' started.
AudPID=0x45, VidPID=0x44
```

```
Monroe Log repeatitive entries or other clients removed and replaced with elipsis
10:41:03 AM : NETWORK:
                          DVS644 Client 1: Sent SCTE18 EAS (seqnum=15,time remaining=60,CRC=-
553022291[0xdf098cad]) to IP 239.1.2.120:2400: 2 copies
10:41:05 AM : AUDIO: Playing file '/tmp/playlist_resampled0.wav'
10:41:10 AM : NETWORK: DVS644 Client 1: Sent SCTE18 EAS (seqnum=16,time
remaining=54,CRC=1327288738[0x4f1cd1a2]) to IP 239.1.2.120:2400: 2 copies
10:41:16 AM : NETWORK: DVS644 Client 1: Sent SCTE18 EAS (seqnum=17,time
remaining=48,CRC=1229541739[0x4949516b]) to IP 239.1.2.120:2400: 2 copies
10:41:22 AM : NETWORK: DVS644 Client 1: Sent SCTE18 EAS (seqnum=18,time
remaining=42,CRC=1423005231[0x54d1562f]) to IP 239.1.2.120:2400: 2 copies
10:41:57 AM : AUDIO: Playing file '/opt/dasdec/dasdec/static_audio/eas_attn44100.wav'
10:41:59 AM : NETWORK: DVS644 Client 1: Sent SCTE18 EAS (seqnum=24,time
remaining=6,CRC=2108741610[0x7db0d7ea]) to IP 239.1.2.120:2400: 2 copies
10:42:03 AM : NETWORK: DVS644 Client 1: Sent SCTE18 EAS (seqnum=26,time remaining=2,CRC=-
254591322[0xf0d33ea6]) to IP 239.1.2.120:2400: 2 copies
. . .
10:42:18 AM : VIDEO: End Page Display
10:42:23 AM : SERVER: GPO EAS_VIDEO (state to OFF) ignored.
10:42:24 AM : SERVER: Video for ORIGINATED Alert ID 672 Ended.
_____
10:42:25 AM : STREAM MPEG: MPEG stream to '239.1.8.8:8800' stopped.
10:43:03 AM : SERVER: GPO EAS_AUDIBLE (state to OFF) ignored.
10:43:03 AM : SERVER: ORIGINATED Alert ID 672 Ended.
10:43:03 AM : -----
10:43:03 AM : SERVER: Alert End : GPO EAS_BROADCAST has been Opened (OFF).
10:43:03 AM : SERVER:GPO EAS_BROADCAST.STOP (pulse) ignored.10:43:03 AM : SERVER:GPO EAS_BROADCAST.START_STOP (pulse) ignored.
10:55:00 AM : SERVER: -----ORIGINATED EAS Alert Expired-----
10:55:00 AM : Alert ID = 672 Alert type = HMW Channel ID = Orig
                 EAS Header='ZCZC-EAS-HMW-006007+0015-3521640-Vecima
10:55:00 AM :
```

```
Figure 33: One-Net Logs
```

## 7.0 EAS State Alarms

## 7.0.1 EAS Audio Error

Alarm Description: EAS Audio Pid not unique

### Severity Level: Error

**Cause & Effect:** This alarm will become asserted if an EAS message is received and upon decoding it is found that the provided audio pid is the same as another pid within one of the other streams on the system. This scenario then is an indicator of a PID conflict.

**Resolution:** Modify your EAS settings and ensue that the chosen audio PID does not conflict with any other PIDs on your video network. This is a special alarm that will not actually be cleared until you

acknowledge it on the "View Alarms" web-page.

## 7.0.2 EAS(SCTE-18) Message

Alarm Description: EAS Message Event Code <code> Priority <priority>

Severity Level: Notice

**Cause & Effect:** This alarm will be asserted as an indicator whenever an EAS message has been received. This does not indicate an error rather it is simply a status call.

**Resolution:** Since this is a status call and not an actual error, simply acknowledge the alarm and continue normal operations. The severity level of notice is used to show that proper operation is continuing but an event has occurred and the operator should be informed.

## 7.0.3 EAS Data Error

Alarm Description: Did not get all EAS data

Severity Level: Error

**Cause & Effect:** This alarm will be asserted when an EAS message has been received but either all required packets did not arrive or the data was corrupt and could not be parsed, or the data arrived but was out of order. This will prevent the message from being sent to the channels.

**Resolution:** Check your EAS equipment for configuration problems and confirm that the network path between the equipment and the CableVista is complete.

## 7.0.4 EAS Force Tune Failed

Alarm Description: EAS Force tune failed

## Severity Level: Error

**Cause & Effect:** This alarm will be asserted when a force tune EAS message has been received but the system was not able to complete the process. This can be caused by the system not being able to find the force tune program (No Data) or the data within the program. (PIDs)

**Resolution:** Check your EAS equipment for configuration problems and confirm that the network path between the equipment and the CableVista is complete. Additionally check your CableVista system to ensure that the system is configured correctly. This is a special alarm that is only cleared when the user has acknowledged its presence.

## 7.0.5 EAS Pid Conflict

**GbE Input Alarm Description:** GbE Port cort #> [Src <ip>] Grp <ip> Port <udp port>
ASI Input Alarm Description: ASI Port cort #>

## Severity Level: Error

**Cause & Effect:** This alarm will be asserted when the EAS configured or default PID of 0x1FFB or 0x1FFC is found in a non EAS stream. The effect of this could be that the conflicting PID will be transmitted to all output channels, or an EAS message will not be passed through the system. An additional note for this alarm is that if you delete the affected stream, this alarm will be cleared and acknowledged to effectively remove the alarm from the system.

Resolution: Check the CableVista to ensure that it is configured for your EAS network correctly.

Also, check the incoming video streams to ensure that they are not using the configured EAS PID.